# Adobe

# adobe photoshop elements 13

## **CLASSROOM IN A BOOK**<sup>®</sup>

The official training workbook from Adobe

Jeff Carlson

## Adobe

# adobe photoshop elements 13

# **CLASSROOM IN A BOOK®**

The official training workbook from Adobe

Jeff Carlson

Adobe® Photoshop® Elements 13 Classroom in a Book®

© 2015 Adobe Systems Incorporated and its licensors. All rights reserved.

If this guide is distributed with software that includes an end user agreement, this guide, as well as the software described in it, is furnished under license and may be used or copied only in accordance with the terms of such license. Except as permitted by any such license, no part of this guide may be reproduced, stored in a retrieval system, or transmitted, in any form or by any means, electronic, mechanical, recording, or otherwise, without the prior written permission of Adobe Systems Incorporated. Please note that the content in this guide is protected under copyright law even if it is not distributed with software that includes an end user license agreement.

The content of this guide is furnished for informational use only, is subject to change without notice, and should not be construed as a commitment by Adobe Systems Incorporated. Adobe Systems Incorporated assumes no responsibility or liability for any errors or inaccuracies that may appear in the informational content contained in this guide.

Please remember that existing artwork or images that you may want to include in your project may be protected under copyright law. The unauthorized incorporation of such material into your new work could be a violation of the rights of the copyright owner. Please be sure to obtain any permission required from the copyright owner.

Any references to company names in sample files are for demonstration purposes only and are not intended to refer to any actual organization.

Adobe, the Adobe logo, Acrobat, Classroom in a Book, Illustrator, InDesign, Photoshop, Premiere and Revel are either registered trademarks or trademarks of Adobe Systems Incorporated in the United States and/or other countries.

Apple, Mac, Macintosh, Mac OS, OS X, iOS, iPad, iPhone, and QuickTime are trademarks of Apple, registered in the U.S. and other countries. Microsoft, Windows, and Windows NT are trademarks of Microsoft Corporation registered in the U.S. and/or other countries. All other trademarks are the property of their respective owners.

Adobe Systems Incorporated, 345 Park Avenue, San Jose, California 95110-2704, USA

Notice to U.S. Government End Users. The Software and Documentation are "Commercial Items," as that term is defined at 48 C.F.R. §2.101, consisting of "Commercial Computer Software" and "Commercial Computer Software Documentation," as such terms are used in 48 C.F.R. §12.212 or 48 C.F.R. §227.7202, as applicable. Consistent with 48 C.F.R. §12.212 or 48 C.F.R. §227.7202-1 through 227.7202-4, as applicable. Commercial Computer Software and Commercial Computer Software Documentation are being licensed to U.S. Government end users (a) only as Commercial Items and (b) with only those rights as are granted to all other end users pursuant to the terms and conditions herein. Unpublished-rights reserved under the copyright laws of the United States. Adobe Systems Incorporated, 345 Park Avenue, San Jose, CA 95110-2704, USA. For U.S. Government End Users, Adobe agrees to comply with all applicable equal opportunity laws including, if appropriate, the provisions of Executive Order 11246, as amended, Section 402 of the Vietnam Era Veterans Readjustment Assistance Act of 1974 (38 USC 4212), and Section 503 of the Rehabilitation Act of 1973, as amended, and the regulations at 41 CFR Parts 60-1 through 60-60, 60-250, and 60-741. The affirmative action clause and regulations contained in the preceding sentence shall be incorporated by reference.

Adobe Press books are published by Peachpit, a division of Pearson Education located in San Francisco, California. For the latest on Adobe Press books, go to www.adobepress.com. To report errors, please send a note to errata@peachpit.com. For information on getting permission for reprints and excerpts, contact permissions@peachpit.com.

Cover design: Eddie Yuen Interior design: Mimi Heft Cover image: Chris Gramly

Printed and bound in the United States of America

ISBN-13: 978-0-13-398707-2 ISBN-10: 0-13-398707-8

987654321

## WHERE ARE THE LESSON FILES?

Purchasing this Classroom in a Book gives you access to the lesson files you'll need to complete the exercises in the book.

You'll find the files you need on your **Account** page at peachpit.com on the **Lesson & Update Files** tab.

For complete instructions, see "Accessing the Classroom in a Book files" in the Getting Started section of this book.

The example below shows how the files appear on your **Account** page (the exact list for your book may look a little different). The files are packaged as ZIP archives, which you will need to expand after downloading. You can download the lessons individually or as a single large ZIP file if your network connection is fast enough.

| Publishers of technology books, eBoo                                    |
|-------------------------------------------------------------------------|
| Home > Account                                                          |
| Account                                                                 |
| Digital Purchases Lesson & Update Files Registered Products             |
| Adobe Photoshop Elements 13 Classroom<br>in a Book<br>Hide Lesson Files |
| All-Lessons.zip                                                         |
| Lesson_extras.zip                                                       |
| Lesson01.zip                                                            |
| Lesson02.zip                                                            |
| Lesson03.zip                                                            |
| Lesson04.zip                                                            |
| Lesson05.zip                                                            |
| Lesson06.zip                                                            |

## **CONTENTS**

|   | GETTING STARTED                                | 1  |
|---|------------------------------------------------|----|
| 1 | A QUICK TOUR OF PHOTOSHOP ELEMENTS             | 6  |
|   | How Photoshop Elements works                   | 8  |
|   | The library catalog file                       | 8  |
|   | Creating a catalog for working with this book  | 9  |
|   | Importing media                                | 10 |
|   | Getting photos from files and folders          | 10 |
|   | Exploring the Organizer workspace              | 12 |
|   | Reviewing and comparing images                 | 16 |
|   | Viewing photos in Full Screen mode             | 16 |
|   | Comparing photos side by side                  | 17 |
|   | Reconnecting missing files to a catalog        | 19 |
|   | Switching between the Organizer and the Editor |    |
|   | The Editor workspace                           |    |
|   | Working with panels and the Panel Bin          |    |
|   | Customizing the Panel Bin                      |    |
|   | Getting help                                   |    |
|   | Additional resources                           | 26 |
| _ |                                                |    |

#### **2** IMPORTING AND SORTING PHOTOS

| - | -        |  |
|---|----------|--|
|   | <b>u</b> |  |
| _ | C        |  |
| _ | -        |  |

| Getting photos                                  | 30 |
|-------------------------------------------------|----|
| Importing attached keyword tags                 | 32 |
| Automatically fixing red eyes during import     | 33 |
| Searching for photos to import                  | 35 |
| Importing from a digital camera                 | 37 |
| Using watched folders on Windows                | 41 |
| Importing from a PDF document                   | 42 |
| Sorting your photos                             | 43 |
| Automatically finding faces for tagging         | 43 |
| Setting up People Recognition                   | 43 |
| Tagging faces in the Media Browser              | 44 |
| Tagging undetected faces                        | 46 |
| Tagging faces in batches                        | 47 |
| Welcome to the People view                      | 51 |
| Tagging faces in the People view                | 52 |
| Working with People groups                      | 53 |
| Sorting photos by location                      | 54 |
| Adding Places tags to your photos               | 54 |
| Adding photos to a saved location               | 55 |
| A short trip to the Places view                 | 55 |
| Generating Places tags for photos with GPS data | 57 |
| Grouping photos as Events                       | 58 |

|   | Creating Events from the Media Browser  |    |
|---|-----------------------------------------|----|
|   | An invitation to the Events view        |    |
|   | Adding photos to an Event               |    |
|   | Getting smart about creating Events     |    |
|   | Creating long Events                    | 60 |
| 3 | TAGGING, GROUPING, AND SEARCHING PHOTOS | 62 |
|   | Making it pasior to find your photos    | 64 |

|              | Making it easier to find your photos            | 64  |
|--------------|-------------------------------------------------|-----|
|              | Rating photos                                   | 64  |
|              | Tagging photos with keywords                    | 65  |
|              | Organizing keyword tags and categories          | 66  |
|              | Customizing the Keywords list                   | 67  |
|              | Creating and applying keyword tags              | 68  |
|              | Grouping photos                                 | 71  |
|              | Working with version sets                       | 71  |
|              | About stacks                                    | 73  |
| FF -         | Stacking photos automatically                   | 73  |
|              | Tips for working with stacks                    | 75  |
|              | Creating albums                                 | 75  |
| CONTRACTOR   | Adding more photos to an album                  | 76  |
| ESTEL/       | Creating albums from People, Places, and Events | 77  |
| V VERSON     | Filtering and finding photos                    | 82  |
|              | Finding people, places, and events              | 82  |
| E LA KOR     | Looking for somebody?                           | 82  |
|              | Finding people from the Media view              |     |
|              | Searching every place                           | 85  |
|              | Looking for the right occasion                  |     |
|              | Locating files in the My Folder list            |     |
|              | Using the Timeline to refine a search           | 90  |
|              | Finding photos by searching for keywords        | 91  |
|              | Saving complex searches                         | 92  |
|              | Finding photos by searching their metadata      | 92  |
|              | Finding photos by visual similarity             | 93  |
|              | Finding objects in photos                       | 94  |
|              | Finding and removing duplicate photos           | 94  |
|              | Hiding files                                    | 94  |
| 4 IMAGE EDIT | FING BASICS                                     | 96  |
|              | Editing photos in the Organizer                 |     |
|              | Editing in Full Screen mode                     |     |
|              | Recognizing what your photo needs               |     |
|              | Understanding the histogram                     | 100 |
|              | Adjusting levels                                | 102 |
|              | Assessing a photo's color balance               | 105 |
|              | Working with the Temperature and Tint settings  | 106 |
|              | Consulting the color histogram                  | 106 |
|              | Adjusting the white balance                     |     |

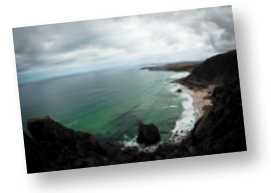

| Making easy color and lighting adjustments  |     |
|---------------------------------------------|-----|
| Fixing photos automatically in batches      |     |
| Adding auto-corrected files to your catalog |     |
| Correcting photos in Quick edit mode        |     |
| Applying quick fixes                        |     |
| Working with Auto Smart Tone                | 112 |
| Adjusting images in Guided edit mode        | 114 |
| Guided color and lighting corrections       | 115 |
| More guided solutions                       | 117 |
| Selective editing with the Smart Brush      | 118 |
| Tweaking Smart Brush adjustments            | 120 |
| Working with camera raw images              | 121 |
| Getting to know the Camera Raw window       | 122 |
| Adjusting the white balance                 | 123 |
| Adjusting the Temperature and Tint settings | 124 |
| Using the tone controls on a raw image      | 125 |
| Saving the image in the DNG format          | 128 |
|                                             |     |

## **5** WORKING WITH COLOR

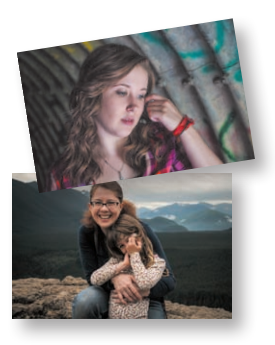

| /ITH COLOR                                         | 130 |
|----------------------------------------------------|-----|
| Batch-processing the lesson files                  | 132 |
| Correcting color problems                          | 132 |
| Comparing methods of fixing color                  | 133 |
| Correcting color automatically                     | 134 |
| Adjusting the results of an automatic fix manually | 134 |
| Tweaking an automatic fix using Color Curves       | 135 |
| Comparing results                                  | 136 |
| Adjusting skin tones                               | 137 |
| Removing a color cast with one click               | 138 |
| Working with red eye                               | 139 |
| Eye treatments for furry friends                   | 140 |
| Making selections                                  | 142 |
| Using the Selection Brush                          | 143 |
| Using the Quick Selection tool                     | 144 |
| Using the Refine Selection Brush                   | 145 |
| Working with saved selections                      | 146 |
| Editing through selections                         | 146 |
| Replacing the color of a pictured object           | 150 |
| Using the Color Replacement tool                   | 150 |
| Replacing a color throughout an image              | 152 |
| Replacing a color in a limited area of an image    | 153 |
| About printing color pictures                      | 155 |
| Working with color management                      | 155 |
| Setting up color management                        | 156 |
| DSURE PROBLEMS                                     | 158 |

### **6** FIXING EXPOSURE PROBLEMS

| Batch-processing the lesson files  | 160 |
|------------------------------------|-----|
| Adjusting images for tonal balance | 160 |

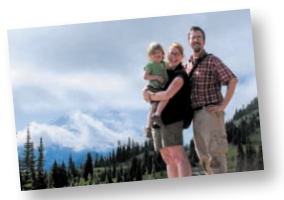

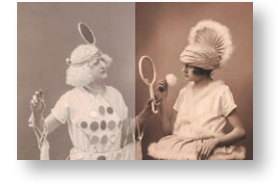

| Brightening an underexposed image              | 161 |
|------------------------------------------------|-----|
| Applying Quick Fix lighting adjustments        | 161 |
| Adjusting exposure in Guided edit mode         |     |
| Fixing exposure in Expert edit mode            |     |
| Using blending modes                           |     |
| About adjustment layers                        |     |
| Using adjustment layers to correct lighting    | 165 |
| Correcting parts of an image selectively       |     |
| Creating a selection                           |     |
| Using layer masks to isolate parts of an image |     |
| Correcting underexposed areas                  |     |
| Adding more intensity                          | 170 |
| Improving faded or overexposed images          | 172 |
| Creating a set of duplicate files              | 172 |
| Using blending modes to fix a faded image      | 172 |
| Adjusting shadows and highlights manually      | 173 |
| Adjusting brightness and contrast manually     | 174 |
| Adjusting levels                               | 175 |
| Comparing results                              | 176 |
|                                                |     |

#### 7 REFRAMIN

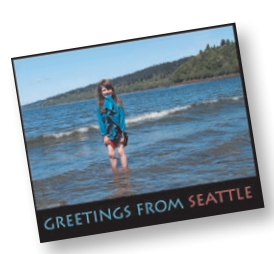

| 7              | REFRAMIN    | G, RETOUCHING, AND RECOMPOSING IMAGES   | 178 |
|----------------|-------------|-----------------------------------------|-----|
|                |             | Improving the composition of a photo    |     |
|                |             | Using the Straighten tool               | 180 |
|                |             | Reframing a photo with the Crop tool    |     |
|                |             | Working with the image canvas           |     |
|                |             | Adding a border to a photo              |     |
|                | -           | Working with text.                      |     |
|                |             | Recomposing an image within its frame   |     |
| A CANO         | -           | Moving objects to enhance a composition |     |
| 3              |             | Removing wrinkles and spots             |     |
| N-             | ROM SEATTLE | Using the Healing Brush tool            |     |
| and the second |             | Refining the Healing Brush results      |     |
| NGS F          |             | Removing unwanted objects from images   |     |
|                |             | Using the Content-Aware healing feature |     |
|                |             | Creative fun with Guided Edit           | 201 |
|                |             | Creating effects with filters           | 202 |
|                |             | Using the Filter Gallery                | 204 |
|                |             | l avering filters and effects           | 205 |
|                |             |                                         |     |
| 8              | COMBININ    | G IMAGES                                | 208 |
|                |             | Combining images automatically          |     |
|                |             | Merging photos into a panorama          |     |
|                |             | Setting up Photomerge Panorama options  |     |

| Creating a composite group shot21     | 6  |
|---------------------------------------|----|
| Removing unwelcome intruders          | 20 |
| Blending differently exposed photos22 | 24 |
| Using the Photomerge Exposure tool    | 25 |

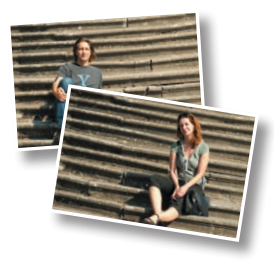

| Merging exposures manually             | 225 |
|----------------------------------------|-----|
| Merging exposures automatically        | 227 |
| Creating a composition from two photos | 229 |
| Using layers to combine photographs    | 231 |
| Arranging the image layers             | 231 |
| Creating a feathered layer mask        | 232 |
| Matching the colors of blended images  | 233 |
| Cleaning up selection edges            | 234 |

#### **GETTING CREATIVE** 9

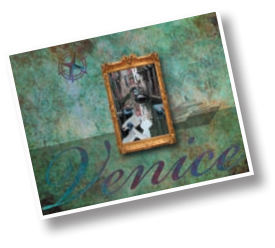

| TEATIVE                                                  | 238 |
|----------------------------------------------------------|-----|
| Exploring the artwork library                            | 240 |
| Using the Favorites panel                                | 242 |
| Producing a Photo Book                                   | 243 |
| Changing page layouts                                    | 245 |
| Rearranging the order of images in a project             | 245 |
| Working with backgrounds                                 | 246 |
| Working with photos and frames                           | 248 |
| Adjusting a photo inside a frame                         | 250 |
| Refining your Photo Book layout using layers and effects | 252 |
| Reordering the pages in a Photo Book                     | 254 |
| Adding graphics to a project                             | 255 |
| Placing text in a layout                                 | 256 |
| Creative framing with layer masks                        | 260 |
| Getting creative with text                               | 263 |
| Fitting text to a selection                              | 263 |
| Wrapping text around a shape                             | 264 |
| Using preset text styles                                 | 265 |
| More fun with type                                       | 266 |
| Creating a type mask                                     | 267 |
| Adding impact to a type mask                             | 269 |
| Creating a slide show                                    | 271 |
| Export the slide show to Facebook or disk                | 273 |
| Creating a Facebook cover photo                          | 274 |
|                                                          |     |

#### **10** PRINTING, SHARING, AND EXPORTING

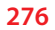

----

|   | Printing a contact sheet                      |  |
|---|-----------------------------------------------|--|
|   | Printing a Picture Package                    |  |
|   | Printing individual photos                    |  |
|   | Ordering professionally printed photos online |  |
| 2 | Sharing photos by email                       |  |
| 6 | Sharing photos and videos online              |  |
|   | Sharing photos via Adobe Revel                |  |
| 7 | Creating a Private Web Album                  |  |
|   | Collaborating on a shared Revel library       |  |
|   | Exporting copies of your photos for the web   |  |
|   | Backing up your catalog and media files       |  |
|   |                                               |  |

INDEX

| 2 | O | 6 |
|---|---|---|
| 2 | 2 | υ |

## **GETTING STARTED**

Adobe<sup>®</sup> Photoshop<sup>®</sup> Elements 13 delivers image-editing tools that balance power and versatility with ease of use. Whether you're a home user or hobbyist, a professional photographer or a business user, Photoshop Elements 13 makes it easy to produce good-looking pictures, share your stories in sophisticated creations for both print and web, and manage and safeguard your precious photos.

If you've used an earlier version of Photoshop Elements, you'll find that this Classroom in a Book\* will teach you advanced skills and provide an introduction to the many new and improved features in this version. If you're new to Adobe Photoshop Elements, you'll learn the fundamental concepts and techniques that will help you master the application.

## About Classroom in a Book

Adobe Photoshop Elements 13 Classroom in a Book is part of the official training series for Adobe graphics and publishing software, developed with the support of Adobe product experts. Each lesson is made up of a series of self-paced projects that will give you hands-on experience using Photoshop Elements 13.

See "Accessing the Classroom in a Book files" on the next page for detailed instructions on downloading the sample photographs and other resources used for the lessons in *Adobe Photoshop Elements 13 Classroom in a Book*.

## What's new in this edition

This edition covers many new features in Adobe Photoshop Elements 13, including enhancements to the Quick edit mode, advanced content-aware tools, and mobile albums that enable you to access all of the photos in your Photoshop Elements library on your smartphone or tablet, wherever you are.

New exercises will show you how easy it is to combine elements from two photographs using the new Photomerge Compose tool, make better selections with the new Refine Selection Brush tool, easily create profile pictures for your Facebook page, and put together a slide show in the dramatically revamped (and now Mac-compatible) Slideshow Builder.

## Prerequisites

Before you begin the lessons in this book, make sure that you and your computer are ready by following the tips and instructions on the next few pages.

### **Requirements on your computer**

You'll need about 900 MB of free space on your hard disk—around 400 MB for the lesson files and up to 550 MB for the work files that you'll create as you work through the exercises.

## **Required skills**

The lessons in this book assume that you have a working knowledge of your computer and its operating system. Make sure that you know how to use the mouse and the standard menus and commands, and also how to open, save, and close files. Can you scroll (vertically and horizontally) within a window to see content that may not be visible in the displayed area? Do you know how to use context menus, which open when you right-click (Windows)/Control-click (Mac OS) items?

If you need to review these basic and generic computer skills, see the documentation included with your Microsoft° Windows° or Apple°  $Mac^{\circ}$  OS X software.

## **Installing Adobe Photoshop Elements 13**

Before you begin the lessons in *Adobe Photoshop Elements 13 Classroom in a Book*, make sure that your system is set up correctly and that you've installed the required software and hardware. You must purchase the Adobe Photoshop Elements 13 software separately.

For system requirements and instructions for downloading, installing, and setting up the software, refer to the topics listed under the header "Installation and trouble-shooting" at http://helpx.adobe.com/photoshop-elements.html.

## Accessing the Classroom in a Book files

In order to work through the exercises in this book, you'll need to download the sample image files and other resources from your Account page at peachpit.com.

You can either download the entire Lessons folder before you begin, or download the files for individual lessons as you need them. Keep the lesson files on your computer until you've completed all the exercises.

Your Account page is also where you'll find any updates to the lessons or to the work files. Look on the Lesson & Update Files tab to access the most current content.

Note: In this book, the forward slash character (/) is used to separate equivalent terms and commands for Windows/Mac OS, in the order shown here.

## Downloading the Lesson files

- 1 Point your web browser to www.peachpit.com/redeem, and enter the code found at the back of this book. If you don't yet have a peachpit.com account, follow the prompts to create one.
- 2 Click the Lesson & Update Files tab on your Account page to see a list of downloadable files. Click the links to download either the entire Lessons folder or the work folders for individual lessons to your computer.

The files are compressed into Zip archives to speed up download time and to protect the contents from damage during transfer. You must uncompress (or "unzip") the files to restore them to their original size and format before you use them with the book. Modern Mac and Windows systems are set up to open Zip archives by simply double-clicking.

- 3 Create a new folder named **PSE13CIB** inside the *username*/My Documents (Windows) or *username*/Documents (Mac OS) folder on your computer.
- 4 If you downloaded the entire Lessons folder, drag the downloaded folder into the PSE13CIB folder on your hard disk. If you downloaded the work folder for an individual lesson, first create a Lessons folder inside the PSE13CIB folder; then, drag the downloaded and unzipped folder to your PSE13CIB/Lessons folder.

## Creating a work folder

Now you need to create a folder for the work files that you'll produce as you work through the lessons in this book.

- 1 In Windows Explorer (Windows)/the Finder (Mac OS), open the Lessons folder inside the new PSE13CIB folder on your hard disk.
- 2 Choose File > New > Folder (Windows)/File > New Folder (Mac OS). A new folder is created inside the Lessons folder. Type My CIB Work as the name for the new folder.

## **Creating an Adobe ID**

When you install Adobe Photoshop Elements 13 (Mac OS) or launch the program for the first time (Windows), you'll be asked to create an Adobe ID to register your product online.

If you were offline and skipped this step, Photoshop Elements will prompt you at startup. You can take advantage of one of these opportunities, or register from the Photoshop Elements Editor by choosing Help > Sign In.

Creating an Adobe ID is free and only takes a minute. Your Adobe ID will streamline your customer support experience, for example making it easy to make new purchases or to retrieve a lost serial number. Note: The sample images are provided for your personal use with this book. You are not authorized to use these files commercially, or to publish or distribute them in any form without written permission from Adobe Systems, Inc. and the individual photographers or other copyright holders.

Note: In this book, the forward arrow character (>) is used to denote submenus and commands found in the menu bar at the top of the workspace or in context and options menus; for example, Menu > Submenu > Command. The forward slash character (/) is used to separate equivalent keyboard shortcuts and commands for Windows/Mac OS, in the order shown here.

With an Adobe ID, you'll also be able to log in to community forums and user groups and get full access to free trial downloads, hundreds of free product extensions, members-only white papers and downloads, and more.

## About catalog files

Photoshop Elements stores information about your images in a library catalog file, which enables you to conveniently manage the photos on your computer. The catalog file is a central concept in understanding how Photoshop Elements works. Photoshop Elements doesn't actually "import" your images at all; for each image you import, Photoshop Elements simply creates a new entry in the catalog that is linked to the source file, wherever it is stored. Whenever you assign a tag or a rating to a photo, or group images as an album, the catalog file is updated. All the work you put into organizing your growing photo library is recorded in the catalog.

As well as digital photographs, a catalog can include video and audio files, scans, PDF documents, and any presentations and layouts you might create in Photoshop Elements, such as slide shows, photo collages, and CD jacket designs.

The first time you launch Photoshop Elements, it automatically creates a default catalog file (named My Catalog) on your hard disk. Although a single catalog can efficiently handle thousands of files, you can also establish separate catalogs for different purposes if that's the way you prefer to work.

In the first lesson in this book, you'll create and load a new, dedicated catalog into which you'll import the lesson's sample images. In this way, it will be easy to keep your own photo library separate from your lesson files.

In the first three lessons, you'll learn a number of different ways to add files to your catalog, together with a variety of techniques for tagging, marking, and organizing your images, and for sorting and searching your catalog. You'll be able to practice these new skills when you import lesson files to your Classroom in a Book catalog at the beginning of each chapter.

## Additional resources

Adobe Photoshop Elements 13 Classroom in a Book is not intended to replace the documentation that comes with the program or to be a comprehensive reference for every feature. Only the commands and options used in the lessons are explained in this book. For comprehensive information about program features and tutorials, please refer to these resources:

Adobe Photoshop Elements 13 Learn and Support Point your browser to http://helpx.adobe.com/photoshop-elements.html, where you can find hands-on tutorials, Help, answers to common questions, troubleshooting information and more.

Adobe Photoshop Elements 13 product home page www.adobe.com/products/ photoshop-elements.html

**Photoshop Elements Forums** forums.adobe.com/community/photoshop\_elements lets you tap into peer-to-peer discussions as well as questions and answers on Adobe products.

Adobe TV tv.adobe.com is an online video resource for expert instruction and inspiration about Adobe products, including a How To channel to get you started with your product.

**Resources for educators** www.adobe.com/education.edu.html and edex.adobe.com offer a treasure trove of information for instructors who teach classes on Adobe software. Find solutions for education at all levels, including free curricula that use an integrated approach to teaching Adobe software and can be used to prepare for the Adobe Certified Associate exams.

**Free trial versions of Adobe Photoshop Elements 13 and Adobe Premiere Elements 13** The trial version of the software is fully functional and offers every feature of the product for you to test-drive. To download your free trial version, go to www.adobe.com/downloads.html.

# **4** IMAGE EDITING BASICS

### Lesson overview

Photoshop Elements offers a comprehensive suite of easy-to-use tools and a choice of three editing modes, so it's easy to achieve impressive results, whatever your experience level. Guided edit mode helps novices to learn as they work, Quick edit presents an array of one-touch controls for correcting common image problems, and Expert mode delivers all the power and sophistication experienced users expect.

This lesson begins with an overview of the core concepts behind image correction, and then introduces a range of quick and easy techniques to help you get more from your photos in just a few clicks:

- Making quick and easy edits in the Organizer
- Batch-processing photos and using automatic fixes
- Understanding the histogram, levels, and white balance
- Making Quick Fix adjustments
- Working in Guided edit mode
- Applying editing presets selectively with the Smart Brush
- Correcting an image using Smart Fix
- Working with camera raw images

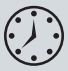

You'll probably need between one and two hours to complete this lesson. If you haven't already done so, download the Lesson 4 work files from the Lesson & Update Files tab of your Account page at www.peachpit.com.

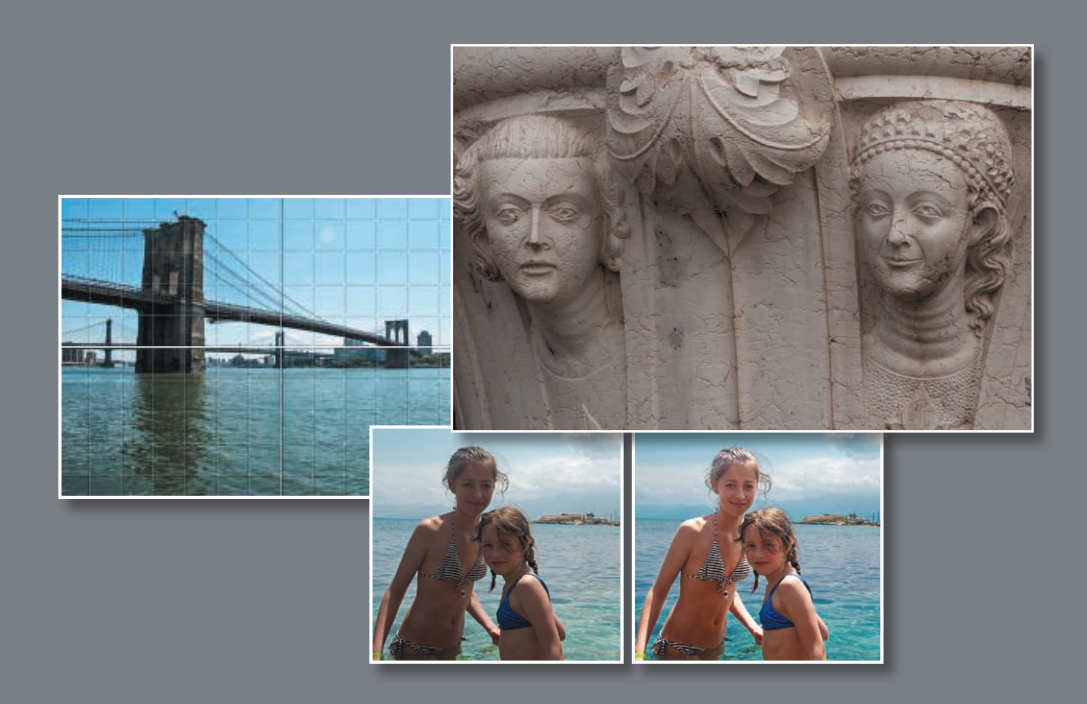

Explore the many powerful and versatile editing tools that make it easy to get more from your photos in Photoshop Elements—even if you're a beginner. Start with a few of the easy-to-use, one-step imagecorrection features, and then experiment with some more advanced techniques, such as layering preset adjustments with the Smart Brush.

• Note: Before you start this lesson, make sure that you've set up a folder for your lesson files and downloaded the Lesson 4 folder from your Account page at www.peachpit.com, as detailed in "Accessing the Classroom in a Book files" in the chapter "Getting Started" at the beginning of this book. You should also have created a new work catalog (see "Creating a catalog for working with this book" in Lesson 1).

Note: The most recent version always appears at the left in an expanded version set, and becomes the image displayed on top of the collapsed version set.

► Tip: Each of the Instant Fix adjustments can be used in combination with others. Some combinations will produce different results when the order of the automatic adjustments is varied.

## **Getting started**

You'll start by importing the sample images for this lesson to your CIB Catalog.

- 1 Start Photoshop Elements, and click Organizer in the Welcome Screen. Check the lower-right corner of the Organizer workspace to make sure the CIB Catalog is loaded—if not, choose File > Manage Catalogs, and select it from the list.
- 2 Click the Import button at the upper left of the Organizer workspace, and choose From Files and Folders from the drop-down menu. In the Get Photos and Videos from Files and Folders dialog, locate and select your Lesson 4 folder. Disable the automatic processing options; then, click Get Media.
- 3 In the Import Attached Keyword Tags dialog, click Select All; then, click OK.

## **Editing photos in the Organizer**

You can fix a range of common image problems without even leaving the Organizer.

- 1 In the Media Browser, select the image DSCN0532.jpg. Click the Instant Fix button (>>) at the right of the Taskbar to open the Photo Fix Options panel; then, click the Contrast button (). The edited file is grouped with the original in a version set. In the Media Browser, the edited version appears as the top image in the collapsed (or closed) version set. Click the arrow at the right of the image frame to expand the version set.
- 2 In the expanded version set, select the unedited original, DSCN0532.jpg. Click the Color button (\_\_\_\_). Making sure that you select the original image each time, repeat the process for Levels (\_\_\_), and then for Smart Fix (\_\_\_).
- 3 Double-click the original image to see it in the single-image view. Use the left arrow key on your keyboard to compare the unedited photo with the results of your single-click adjustments. Double-click the enlarged image to return to the thumbnail view. Select all four edited versions; then, right-click/Control-click any of the selected thumbnails, and choose Delete Selected Items from Catalog.

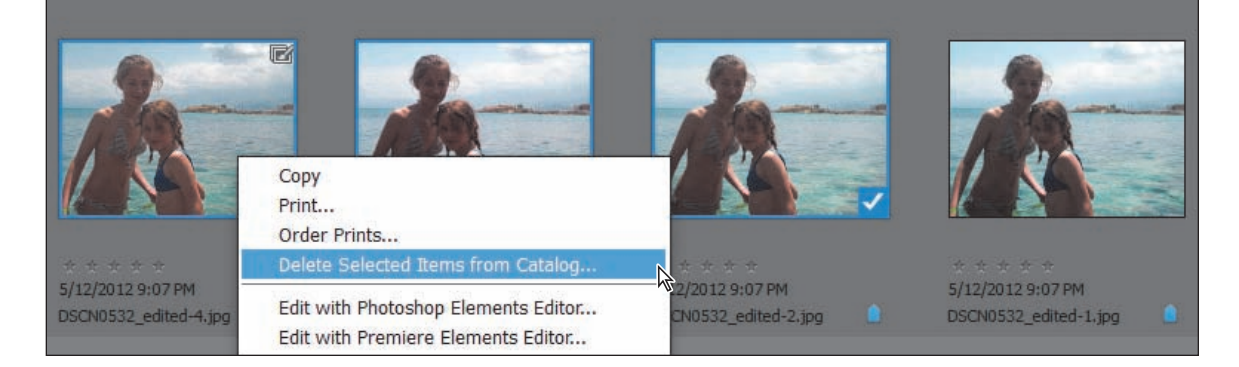

4 In the Confirm Deletion from Catalog dialog, click to activate the option Also Delete Selected Item(s) from the Hard Disk; then, click OK. You'll work more with this photo later in the lesson.

## **Editing in Full Screen mode**

In the Organizer's Full Screen mode, you'll find the same Instant Fix buttons as in the Quick Edit panel, enabling you to make substantial improvements to an image with just a click or two and assess the results at a conveniently high zoom level.

- 1 In the Media Browser, select DSC\_0006.jpg; then, choose View > Full Screen.
- 2 Hold the Ctrl/Command key, and press the plus key (+) on your keyboard to zoom in. Drag the magnified photo to view a different part of the image. Double-click the photo to fit it to the screen.
- **3** Move the pointer to the upper-left edge of the screen to show the Quick Edit panel; then, click the Pin button at the upper right of the panel (circled in the illustration at the right), so that the Quick Edit panel stays open while you work.
- 4 In the Quick Edit panel, hold the pointer over each instant fix button in turn to see a tool tip describing the effect it will have on the image. Click the Color button (\_\_\_\_), and then click the Contrast button (\_\_\_).
- 5 Click to disable the Pin button at the upper right of the Quick Edit panel, and then move the pointer away; the Quick Edit panel closes after a second or so.

You've improved this photo dramatically with just two clicks in the Quick Edit panel, without even leaving the Organizer.

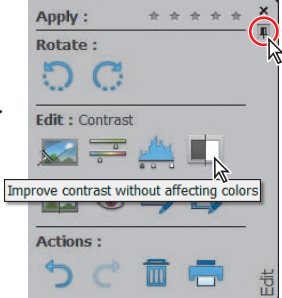

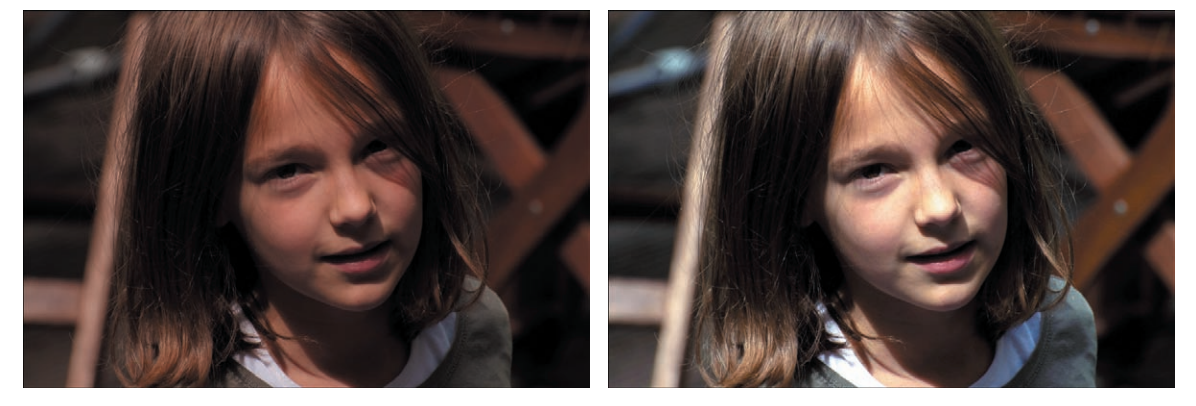

6 Press the Esc key, or click the Exit button (X) in the control bar to exit the Full Screen mode. In the Media Browser, expand the new version set; then, right-click/Control-click the edited image, DSC\_0006\_edited-1.jpg, and choose Delete from Catalog. In the Confirm Deletion from Catalog dialog box, activate the option Also Delete Selected Item(s) from the Hard Disk. Click OK. You'll work more with this photo in the next exercise.

► Tip: You can use the Quick Edit panel to correct image problems even while reviewing your photos as a fullscreen slide show.

## Recognizing what your photo needs

For some photos, applying one-click fixes in the Organizer will be enough, but when you want more control—and access to the full power of Photoshop Elements editing, adjustment, and correction tools—you'll work in the Editor.

Before you explore the Editor's three working modes, we'll look at some of the basic concepts behind image adjustment and correction.

Recognizing and understanding a photo's problems and deficiencies makes the task of correcting and enhancing the image much faster and easier—even when you're simply choosing from automatic fixes, as you did in the Full Screen view.

 Ctrl-click/Command-click to select both of the photos that you've already worked with in this lesson; then add the image DSC\_0212.jpg to the selection. Click the Editor button (not the arrow beside it) in the Taskbar.

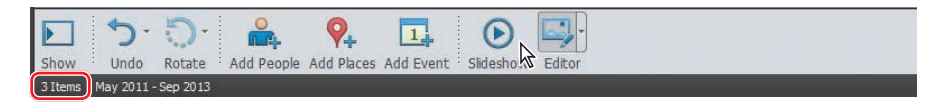

**2** If you're not already in Expert edit mode, click Expert in the mode picker at the top of the Editor workspace; then, choose Window > Reset panels.

| Open - | eLive | Quick | Guided | Expert | Create - | Share - |
|--------|-------|-------|--------|--------|----------|---------|
|        |       |       |        | K      |          |         |

- 3 Click the arrow beside the More button () at the right of the Taskbar, and choose Histogram from the panel menu.
- 4 If necessary, change the Channel setting in the Histogram panel from the default (Colors) to RGB; then, click the triangular alert icon (小) at the upper right of the black-and-white Histogram curve to refresh the histogram graph with un-cached information.

| Channel: | RGB                                              | $\odot$ | 0 |  |
|----------|--------------------------------------------------|---------|---|--|
|          | RGB<br>Red<br>Green<br>Blue<br>Luminos<br>Colors | ity .   | 4 |  |

## Understanding the histogram

A histogram is a graph that maps the distribution of tonal values in an image, from the shadows (at the left end of the curve), through the midtones, to the highlights (at the right of the curve).

A peak in the curve shows that the corresponding part of the tonal range is well represented—in other words, the image contains plenty of detail in that area. Inversely, a trough in the histogram curve can indicate a deficiency of image detail.

You can use the histogram both as a "diagnostic" tool that can help you recognize where corrections need to be made, and also as a source of dynamic feedback that enables you to assess how effective an adjustment will be, even as you set it up.

Note: The first time you launch the Editor, it opens in Quick edit mode; after that, it will reopen to whichever edit mode was active when you last exited the application.

• Note: The triangular alert icon will reappear on the histogram each time you change an image; click the icon to refresh the graph. 1 If you don't see the Photo Bin at the bottom of the Editor workspace, click the Photo Bin button (

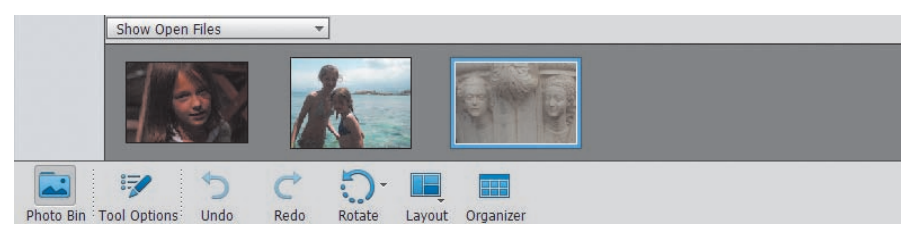

**2** Watch the curve in the Histogram panel as you double-click each of the thumbnails in the Photo Bin in turn to bring that image to the front in the Edit pane. **Tip:** Refresh the histogram for each image as it becomes active.

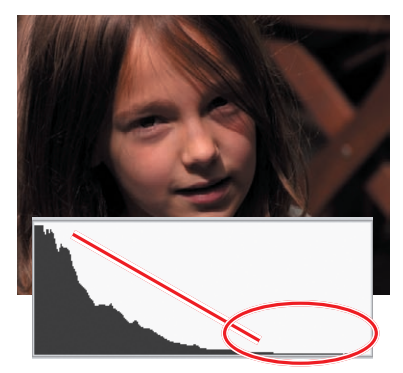

This histogram is heavily weighted towards the left and deficient in the midtones and highlights; the image is overly dark and lacks tonal depth and definition in the girl's face.

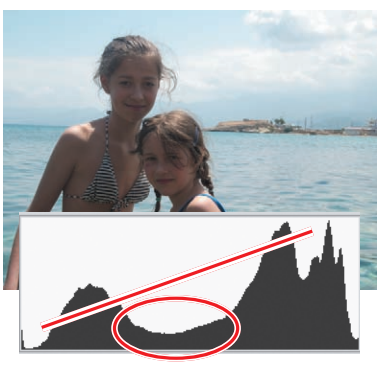

With plenty of information at the ends of the curve, the overall contrast is good, but the central trough indicates a lack of midtone detail that gives the shaded skin a dull, underexposed look.

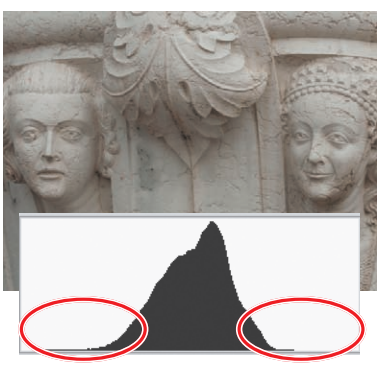

The histogram for this photo shows almost no information at either end and a somewhat lopsided spread of midtones. The image lacks contrast; it appears flat and slightly overexposed.

3 For each of the photos that you've already worked with, double-click the thumbnail in the Photo Bin to bring the image window to the front; then, choose Enhance > Adjust Smart Fix. Watch the image and its histogram change as you drag the Fix Amount slider to set a value of 60% (for Auto Smart Fix, the value is 40%). Click OK to close the Adjust Smart Fix dialog.

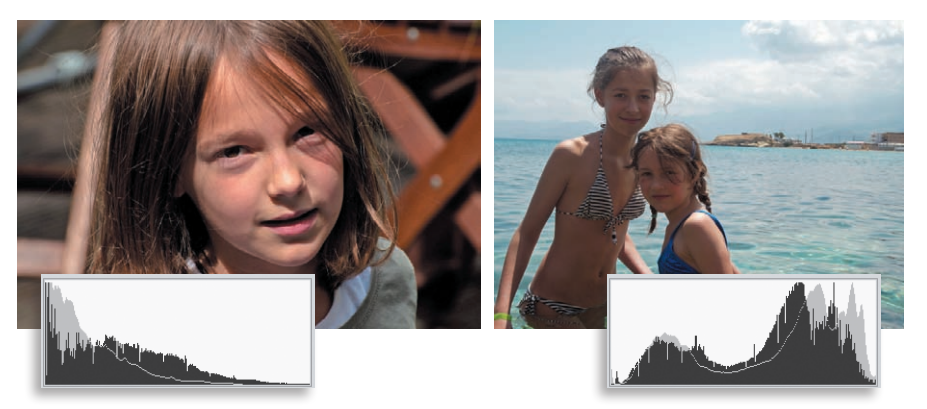

The changes in the images are reflected in their histograms (shown here with the original curves overlaid in gray for comparison). In both cases, there is more information in the midtone range, boosting detail and definition in skin tones, and a better spread of tones from dark to light, improving the overall contrast. ► **Tip:** If you can't find the My CIB Work folder, refer to "Creating a work folder" in the "Getting Started" chapter at the beginning of this book. Bring the image DSC\_0006.jpg to the front, and choose File > Save As. Name the new file **DSC\_0006\_AutoSmart.jpg**, to be saved to the My CIB Work folder and included in the Organizer, but not in a version set. Click Save; then, click OK to accept the JPEG quality setting and close the file. Repeat the process for the image DSCN0532.jpg, making sure to add **\_AutoSmart** to the filename.

## **Adjusting levels**

Once you're familiar with the histogram, the Levels dialog provides a very direct way to adjust the distribution curve in order to improve an image's tonal range.

1 You should still have the photo DSC\_0212.jpg open from the previous exercise. Choose Enhance > Adjust Lighting > Levels. In the Levels dialog, make sure that the Preview option is activated.

In the Levels dialog, you can use the shadows, midtones, and highlights sliders below the Input Levels histogram graph (left, middle, and right respectively), or the Set Black Point, Set Gray Point, and Set White Point eyedroppers at the right, to redefine the endpoints of the curve and adjust the distribution of image information along its length.

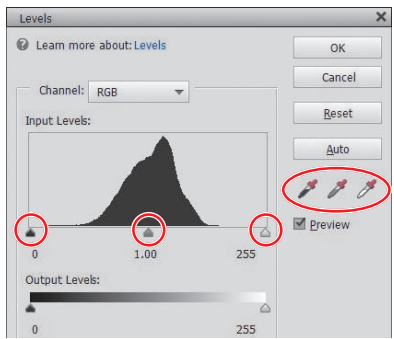

Although the midtones range is most in need of adjustment in this image, it's important to get the shadows and highlights right first.

2 Select the Set Black Point Eyedropper tool; then, watch the histogram as you click the dark area in the lower-left corner of the image. The white line and gray area in the histogram indicate the shape of the curve prior to this adjustment.

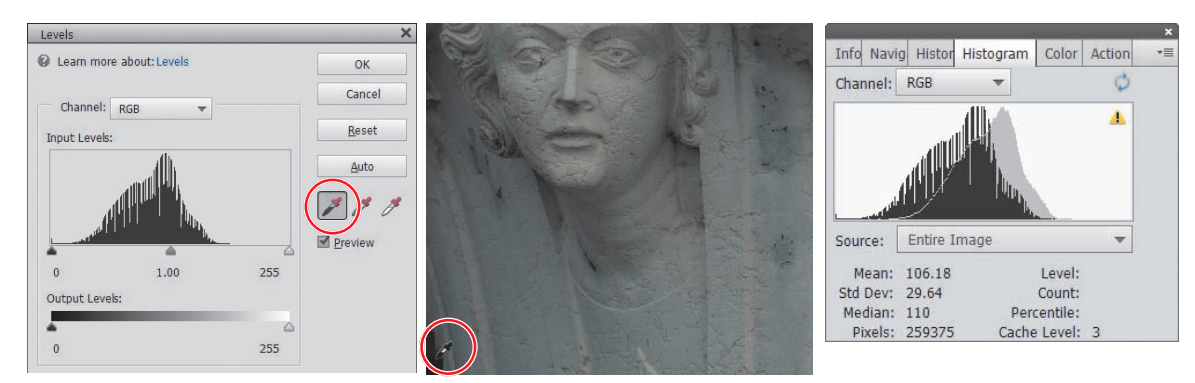

The black point eyedropper has not worked well on our lesson photo; it should ideally be used to sample a black area, rather than a colored shadow. The deeper shadows have been "clipped" to black, and the color has become much cooler, as the warm hues have been removed to produce a pure black at the sampled point. 3 In the Levels dialog, click Reset, and we'll try another method for adjusting the shadows. Hold down the Alt/Option key as you drag the shadows slider to the right to set a value of 70 (just inside the leftmost end of the tonal curve). The clipping preview shows where the darkest parts of the image are.

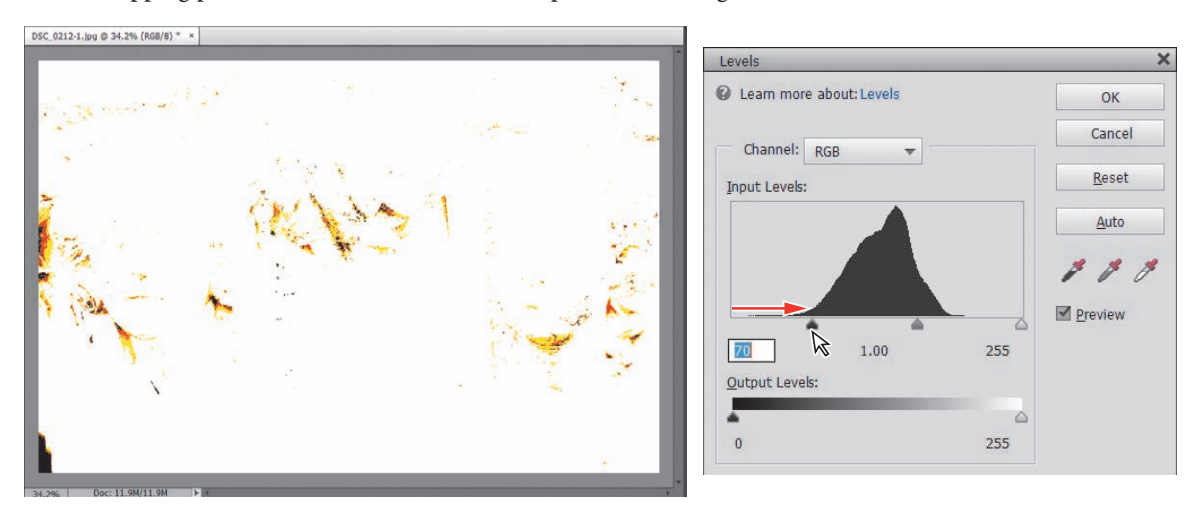

- 4 Watch the histogram as you release first the Alt/Option key and then the mouse button. The histogram curve shifts to the left—possibly a little too much. You can see that the left end of the curve has become truncated. In the Levels dialog, use the shadows slider to reduce the value to 45. The curve in the histogram is adjusted so that there is minimal truncation (clipping).
- 5 Hold down the Alt/Option key; then, drag the highlights slider to 185. The clipping preview begins to show significant clipping of image detail in the brighter parts of the photo. Drag the highlights slider back to 195, where the clipping is minimal; then release the Alt/Option key and the mouse button.

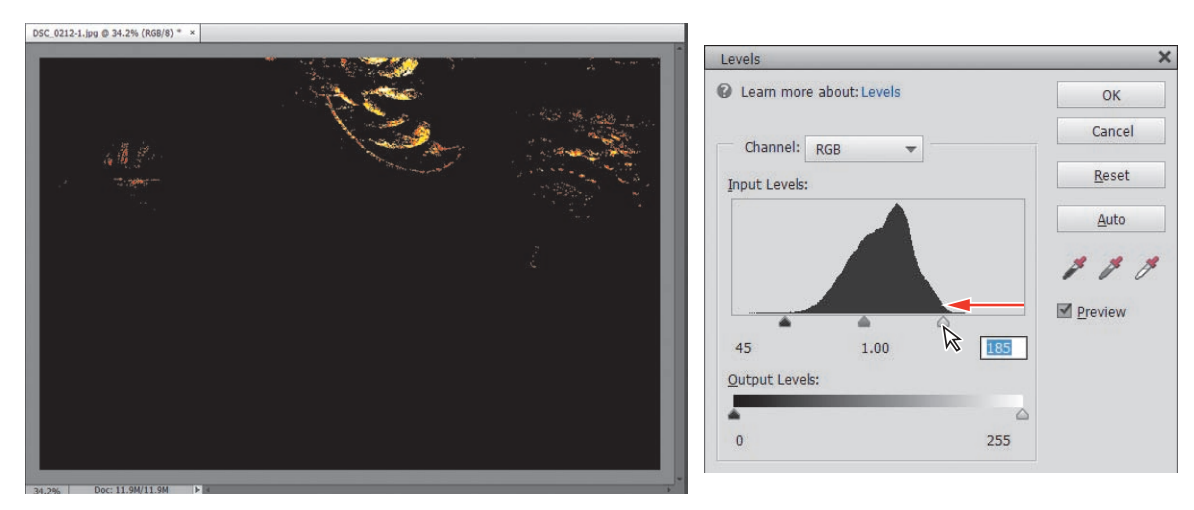

**6** In the Levels controls, drag the midtones slider (the gray triangle below the center of the graph) to the right to set the midtone value to 0.80.

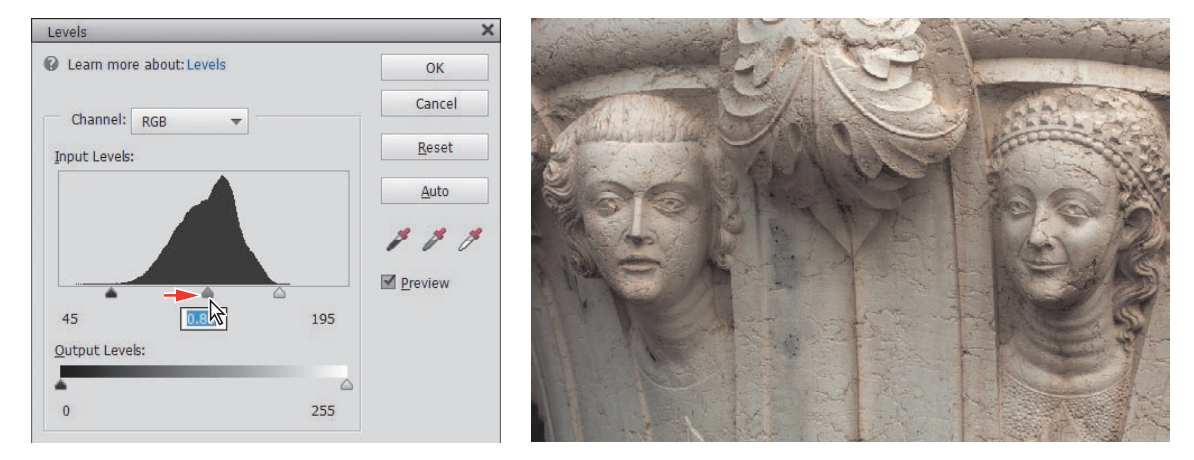

7 In the Histogram panel, click the yellow alert icon to refresh the display.

► Tip: Your edits have caused some gaps and spikes in the histogram curve. Where possible, avoid adjustments that create large gaps; even if the image still looks good on screen, gaps indicate a loss of image data that may be apparent as color banding when printed.

8 Compare the original histogram (the red overlay) to the adjusted curve. Information has spread outwards, widening the midtone range as well as filling out both the highlights and shadows.

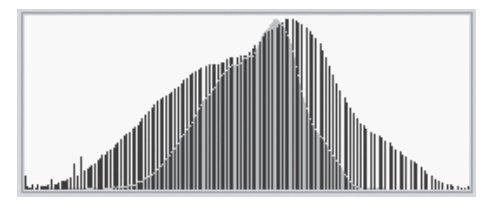

9 Click OK to close the Levels dialog. Choose Edit > Undo Levels, or press Ctrl+Z/ Command+Z, to see how the image looked before editing. Choose Edit > Redo Levels, or press Ctrl+Y/Command+Y to reinstate your corrections.

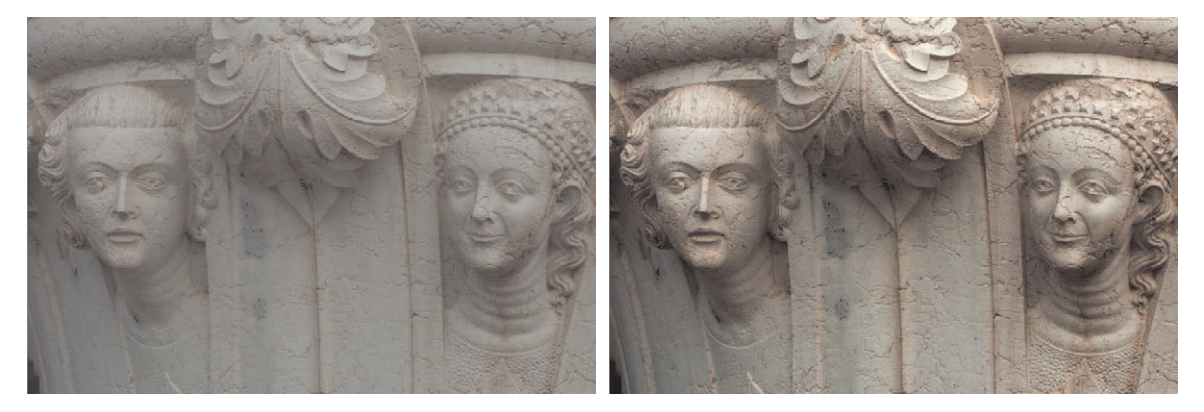

10 Choose File > Save As. Name the new file DSC\_0212\_Levels.jpg, and set your Lessons/My CIB Work folder as the destination. Select the option Include in the Elements Organizer, and deselect Save in Version Set with Original. Click Save; then click OK to accept the JPEG settings. Choose File > Close.

#### ADOBE PHOTOSHOP ELEMENTS 13 CLASSROOM IN A BOOK 105

## Assessing a photo's color balance

Artificial light, unusual shooting conditions, and incorrect camera settings can all result in unwelcome color casts in an image. Unless your camera is properly set up to compensate for current weather conditions, photos shot on an overcast day may have a flat, bluish cast due to a deficiency in the warmer colors, while the "golden" light of late-afternoon sunshine can produce an overly warm appearance. Fluorescent lighting is notorious for producing a dull, greenish tint.

In this exercise, you'll work with an image that has the opposite problem: a warm yellow-red cast commonly seen in indoor shots captured under tungsten lighting. We'll start with a look at the Balance controls in the Quick edit mode.

- 1 To switch to Quick edit mode, click Quick in the mode picker above the Editor workspace. In Quick edit mode, choose Window > Reset panels.
- 2 Choose File > Open. Navigate to your Lesson 4 folder; then, select the image DSC\_0273.jpg, and click Open.
- 3 In the Adjustments panel at the right of the Quick edit workspace, expand the Balance panel. Color imbalances are defined in terms of an image's *temperature* and *tint*; the Balance panel has a separate control pane for adjusting each of these attributes. For now, make sure that the Temperature tab is selected just below the panel's header.

The grid of preview thumbnails shows the full range of variation possible with this control. Clicking the central thumbnail resets an image to its original state—a blue frame highlights the currently selected setting.

**4** Move the pointer over each preview thumbnail in the grid in turn to see that level of adjustment applied temporarily to the image in the work area. A white frame highlights the setting currently previewed.

► Tip: You can preview and apply incremental settings between the levels represented by the preview thumbnails by dragging the slider left or right.

5 Click the Tint tab above the slider control, and explore the variations.

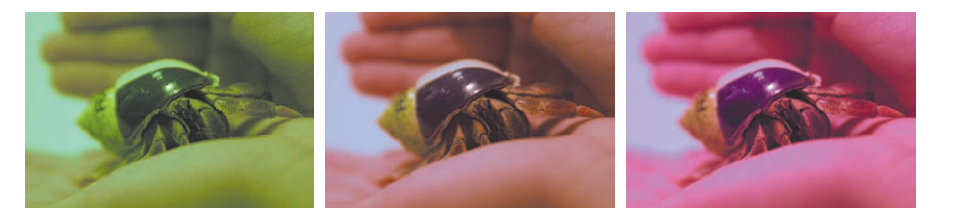

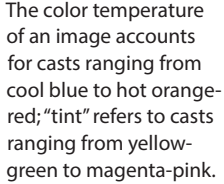

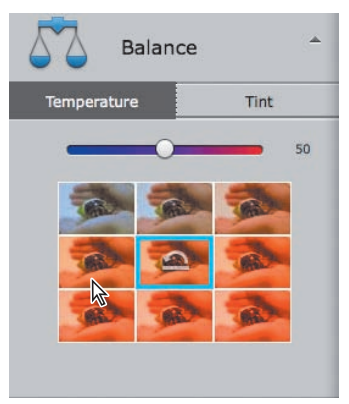

## In the next exerci

In the next exercise, you'll learn how to correct a color cast by adjusting the photo's *white balance*—or redefining the *white point*—to recalibrate the image's color.

## Working with the Temperature and Tint settings

If you're new to color correction, the preview thumbnails provide a useful visual reference for understanding what's behind an unwanted color cast. Before we take a closer look at the issue in the Expert edit mode, you can correct this photo using the Balance controls and save the results for comparison to other techniques.

- 1 In the Temperature pane, click the preview to the left of the central thumbnail.
- 2 Switch to the Tint pane. Move the pointer over the preview to the left of the central thumbnail. For the Tint controls, moving by one preview in this direction reduces the value by an increment of 25—a little too far for our lesson photo. Instead, drag the slider to set a value of -10.
- 3 Choose File > Save As. Activate the option As A Copy. Name the copy DSC\_0273\_QuickBalance.jpg, to be saved to your My CIB Work folder, and included in the Organizer, but not in a version set; then, click Save. Click OK to accept the default JPEG quality settings.
- 4 In the Adjustments panel header, click the Reset Image button to reset all the controls, reverting the image to its original state.

## Consulting the color histogram

Let's see what the histogram has to say about this photo.

- 1 Click Expert in the mode picker at the top of the Editor workspace.
- 2 If the Histogram panel is not already open, choose Window > Histogram. If necessary, set the Channel menu at the top of the Histogram panel to Colors.

The histogram corroborates the visual evidence: This photo has a serious imbalance in the spread of color information. Rather than a largely unified curve, there is a very marked separation of colors; reds and yellows are over-represented in the upper midtones and highlights, while greens and blues are lacking.

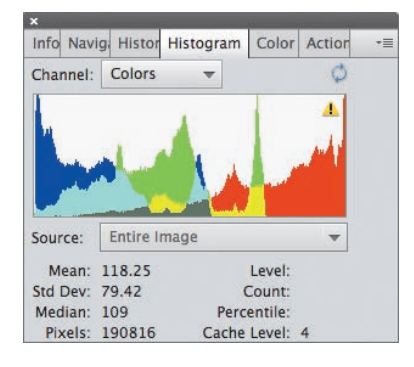

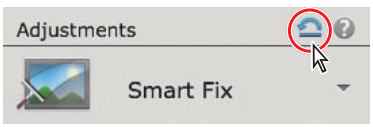

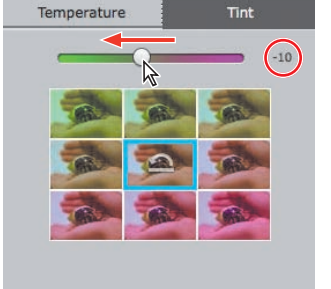

## Adjusting the white balance

A color cast has the appearance of a tinted transparency overlaid on all the colors in your photograph. For example, the blue-green tint commonly associated with fluorescent lighting will be visible even on objects that should appear white, and even white paper photographed under tungsten lighting will have a yellow-red cast, as can be clearly seen in our lesson image.

To adjust the white point, or white balance, you need to identify what should be a neutral tone in your photo—either a white object, or an area of gray that should appear neither noticeably cool nor warm. Photoshop Elements will then recalculate the color values across the entire image in relation to whatever pixels you've defined as the new, color-neutral benchmark.

- Choose Enhance > Adjust Color > Remove Color Cast. The Remove Color Cast dialog appears, and the pointer becomes an eyedropper ( ).
- 2 Click with the eyedropper to sample the pale stripe on the crab's shell. If this introduces too much blue, click the Reset button in the Remove Color Cast dialog, and try again. Try targeting a slightly lighter or darker tone. When you're satisfied with the results, click OK to close the Remove Color Cast dialog.
- 3 Examine the color histogram. The histogram curve is much more balanced, though the photo could still be improved. For now, save the corrected image as DSC\_0273\_WhiteBalance.jpg, with all the usual settings; then, close the file.

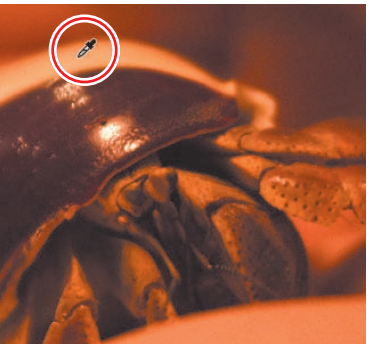

Although blue and cyan are still predominant in the shadows, the histogram curve is now more unified, without the dramatic separation of colors you saw earlier.

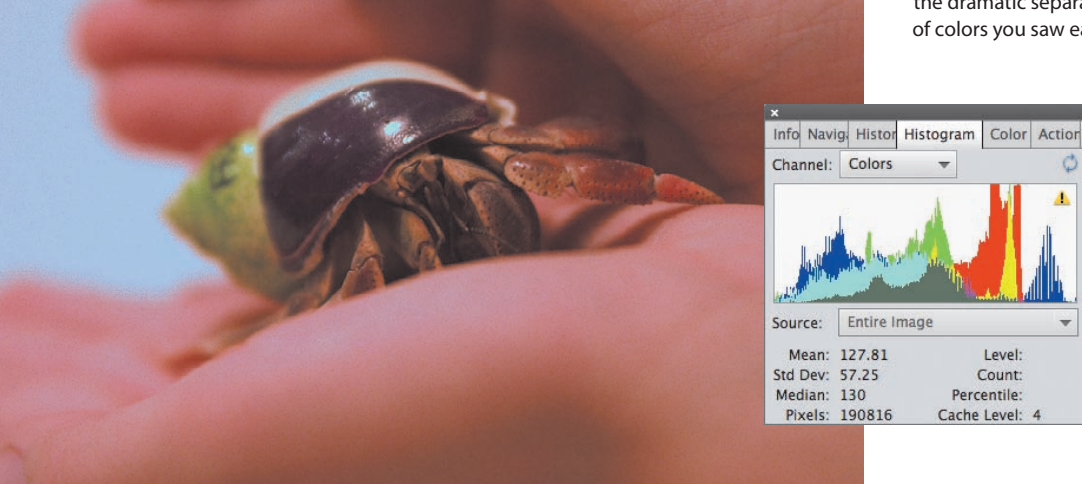

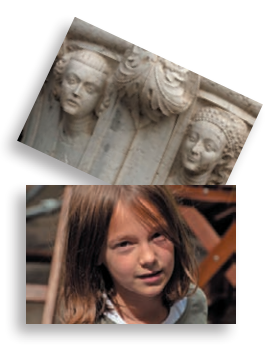

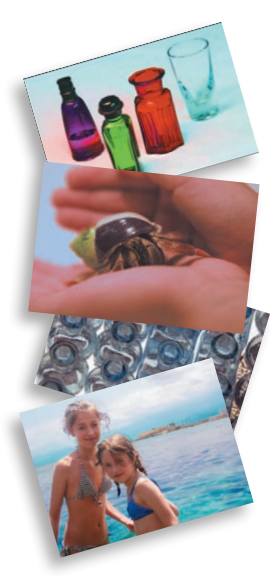

• Note: For Windows users: Ignore any alert warning that files could not be processed. This is caused by a hidden system file and will have no impact on the success of your project.

## Making easy color and lighting adjustments

In this section, we'll begin our exploration of the Editor, taking a closer look at the tools and techniques that will enable you to get the best from your photos. Now that you've soaked up a little theory, you'll find it easier to understand the processes, whether you're using one-click fixes or making detailed selective edits.

Whether the problem is inadequate exposure, a lack of contrast, or an unsightly color cast, you can make fast fixes using the simple controls in Quick edit mode, let the Guided edit mode step you through a wide range of editing tasks, make detailed adjustments in Expert edit mode—or even arrange for Photoshop Elements to batch-process your photos, applying your choice of automatic corrections.

## Fixing photos automatically in batches

In this exercise, you'll batch-process all of the image files used in this lesson, saving the auto-adjusted photos as copies so that you can compare the results of the automatic processing to the edits you make using other techniques.

- If the Editor is not still in Expert mode, click Expert in the mode picker. Choose File > Process Multiple Files. In the Quick Fix options, at the upper right of the Process Multiple Files dialog, click the checkboxes to activate all four auto-fix options: Auto Levels, Auto Contrast, Auto Color, and Sharpen.
- 2 At the upper left of the dialog, choose Folder from the Process Files From menu. Under Source, click the Browse button. Locate and select the Lesson 4 folder as the source folder for the images to be processed. Click OK/Choose. Under Destination, click Browse to set the My CIB Work folder as the destination for the processed copies.
- **3** Under File Naming, activate the Rename Files option. Choose Document Name from the menu on the left, and then type \_**AutoFix** in the second field. This will add the appendix "\_AutoFix" to the existing document names as the processed copies are saved.
- 4 Review the settings in the dialog. Make sure that the resizing and file conversion options under Image Size and File Type are disabled, and then click OK.

Photoshop Elements opens, processes, and closes the images. The newly created copies are automatically tagged with the same keywords as the source files.

## Adding auto-corrected files to your catalog

When you modify an image in the Editor, the Include in Organizer option in the Save or the Save As dialog is activated by default. However, when you batch-edit files with the Process Multiple Files command, this option isn't part of the process—you must add the automatically edited copies to the Organizer manually.

- 1 Switch to the Organizer by clicking the Organizer button ( $\blacksquare$ ) in the Taskbar; then, click the Import button at the upper left of the Organizer workspace, and choose From Files and Folders from the drop-down menu.
- 2 In the Get Photos and Videos from Files and Folders dialog, locate and open your My CIB Work folder. Ctrl-click/Command-click or marquee-select all the files with the suffix "\_AutoFix." Disable any automatic processing option that is currently active; then, click Get Media.
- 3 In the Import Attached Keyword Tags dialog, click Select All; then, click OK. The files are imported to your CIB Catalog and displayed in the Media Browser. Click the Back button ((Back)) to display all the images in your catalog.

## Correcting photos in Quick edit mode

In Quick edit mode, Photoshop Elements conveniently groups easy-to-use controls for the most common basic image-correction operations in the Adjustments panel.

Earlier in this lesson, you tried some one-click fixes in the Organizer's Instant Fix panel. Later, you applied a combination of the same automatic fixes while batchprocessing files. The Adjustments panel presents similar automatic adjustment options, but also gives you the opportunity to preview and fine-tune the settings.

 You should still be in the Organizer from the last exercise. If you don't see the right panel group, click the Tags/Info button at the far right of the Taskbar. If you don't see the list of keywords, click the Tags tab at the top of the right panel. Expand the Imported Keyword Tags category; then, move the pointer over the Lesson 04 tag, and click the checkbox at its left.

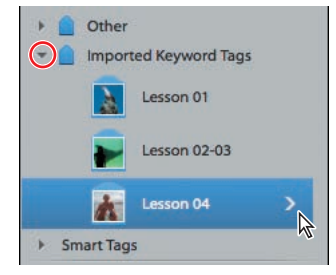

• Note: In this illustration, the Lesson 04 tag icon has been customized: you may see a different thumbnail.

- 2 Select the original photo of the colored perfume bottles, DSC\_2474.jpg, making sure not to confuse the unedited file with the AutoFix copy; then, click the Editor button () not the arrow beside it—in the Taskbar.
- **3** Use the mode picker to switch the Editor to Quick mode. If you don't see the Adjustments panel at the right, click the Adjustments button in the Taskbar.

## Applying quick fixes

All of the Quick Edit adjustments have manual controls. Automatic fixes are available for Smart Fix, Levels, Color, and Sharpen, but not for Exposure or Balance.

 Choose Before & After - Horizontal from the View menu above the Edit pane. In the Adjustments panel, expand the Smart Fix pane, and click the Auto button. Notice the immediate effect on the image in the After view. Note: Smart Fix is a combination of several adjustments; it corrects overall color balance and improves shadow and highlight detail.

- **2** Expand the Lighting pane, and then click both Auto Levels and Auto Contrast, noting the effects of the adjustments in the After view.
- **3** Expand the Color pane, and click the Auto button.

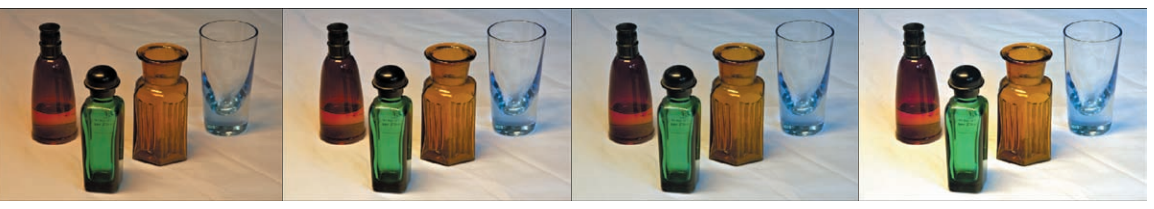

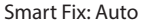

+ Levels and Contrast: Auto + Color: Auto

4

Choose File > Save As. In the Save As dialog, type **DSC\_2474\_QuickFix** as the name of the new file, to be saved to your My CIB Work folder in JPEG format and included in the Organizer, but not as part of a version set. Click Save. In the JPEG Options dialog, accept the default quality, and click OK.

► Tip: Click a thumbnail in the preview grid to apply that level of adjustment; then, use the slider to fine-tune the effect. The preview grids not only provide an intuitive editing interface, but also serve as a great way to learn the effects of the various adjustment controls as you work with them.

- 5 Expand the Color pane once again, and click the Saturation tab. A grid of preview thumbnails shows the range of variation possible with the Saturation slider. A blue frame highlights the central thumbnail, which represents the image in its current state. Move the pointer slowly over each thumbnail in the grid to preview your image with that level of saturation in the work area.
- 6 Repeat the process for the Color pane's Hue and Vibrance controls.

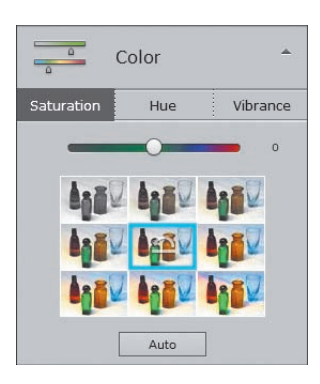

+ Exposure: 0.7

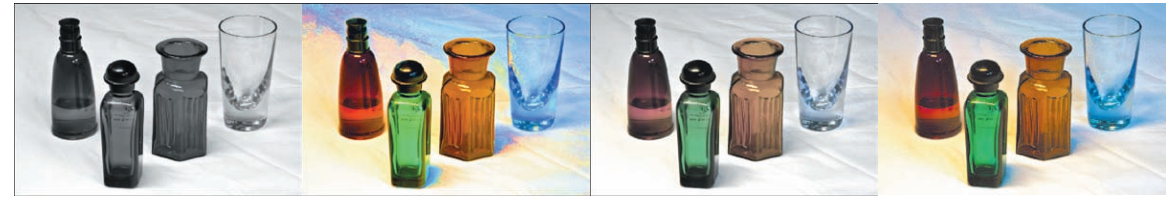

Saturation: -100

Saturation: +100

Vibrance: -100

Vibrance: +100

- 7 Return to the Lighting panel, and explore the Shadows, Midtones, and Highlights panes in the same way. To reset a control, click the thumbnail with the Reset icon (not always the central preview).
- 8 To discard any changes you've made and revert the image to its last saved state, click the Reset Image button in the header of the Adjustments pane.
- **9** Choose File > Close.

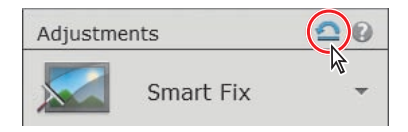

## Adding quick effects, textures, and frames

In the Quick edit mode, the Effects, Textures, and Frames panels present a range of one-click choices that make it easy to add a creative touch to your photos.

The Effects (fx) panel offers ten instant photo effects that simulate nostalgic camera and film effects, photo-processing styles, and artistic treatments such as Pencil Sketch and Lithograph. The previews are "live," so you can see how the effect will look on your photo before you apply it. Click a preview to reveal five preset variations of each effect. Choose from the Textures panel to give the surface of your photo the look of peeling paint, soft canvas, or pitted chrome. Other textures are applied with a colored pattern overlay. Add a frame to make your image really stand out.

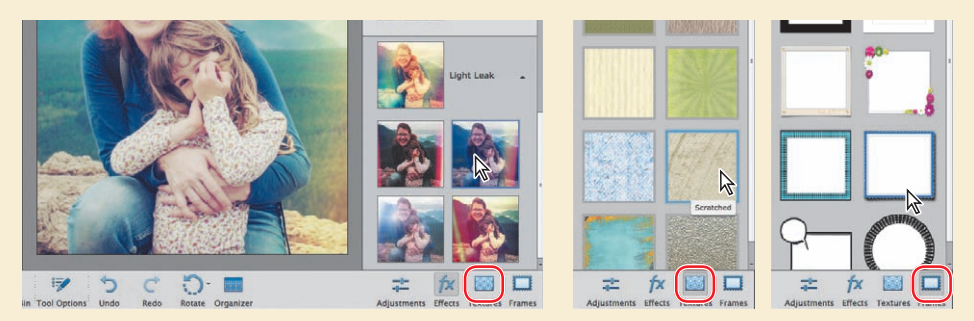

You can scale, rotate, or move a photo inside its frame without leaving Quick edit mode. If you prefer to have more control over the way the effects and textures are applied to your image, you can take it into Expert mode, where each effect and texture has its own layer and layer mask. You can modify the opacity and blending mode for each layer, or edit its layer mask to create areas in the photo where the effect or texture is reduced or removed entirely.

## Get inspired with Elements Live (eLive)

Looking for inspiration or quick assistance? Wary of digging through Google search results or YouTube videos? New in Photoshop Elements 13 is the eLive view, a direct online connection to tips, techniques, and tutorials for achieving great results. eLive appears in both the Organizer and the Editor. Click one of the topics that appears, or click the navigation at the left to filter items based on their content types. Clicking an article in eLive takes you to that content in your web browser.

Adobe plans to update the Elements Live content on a regular basis, so be sure to click the eLive button from time to time to see what's new.

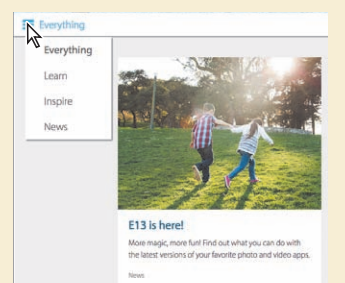

## Working with Auto Smart Tone

The Auto Smart Tone feature provides a highly intuitive way to make the most of your photos with just a few clicks. Even if you begin with no clear idea of what adjustments an image needs, the Auto Smart Tone dialog provides visual clues and simple controls that make the process easy.

Called "smart" for a good reason, the Auto Smart Tone feature uses "intelligent" algorithms to analyze and correct an image automatically—and then actually learns from whatever adjustments you make.

Auto Smart Tone begins by comparing your image to a database drawn from hundreds of images of all types; it then references information about how those images were corrected by different photographic professionals in order to calculate an automatic adjustment uniquely suited to the particular photo you're editing. Auto Smart Tone adjustments combine corrections to different aspects of both tone and color, depending on the deficiencies of the image at hand.

- 1 In the Organizer, isolate the photos for this lesson, if necessary, by clicking the Lesson 4 folder in the list at the left, or the checkbox beside the Lesson 04 tag in the Tags panel. Select the unedited images DSC\_0006.jpg, DSC\_0212.jpg, DSC\_4881.jpg, and DSCN0532.jpg; then, click the Editor button in the Taskbar.
- 2 In the Editor, click Expert in the mode picker at the top of the workspace to switch to Expert edit mode; then bring the image DSC\_4881.jpg to the front by clicking its name tab at the top of the Edit window. Choose Auto Smart Tone from the Enhance menu to open the Auto Smart Tone dialog.

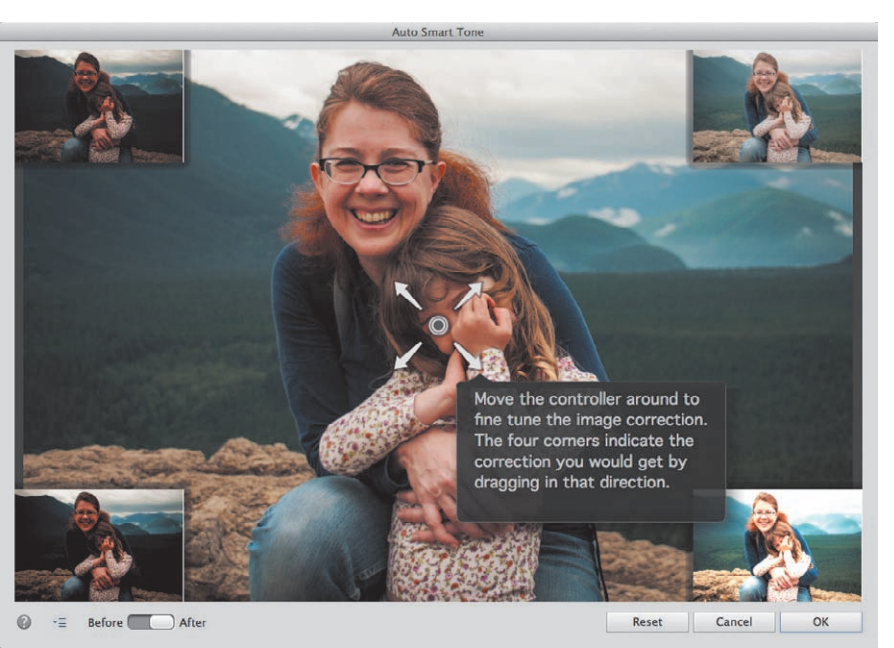

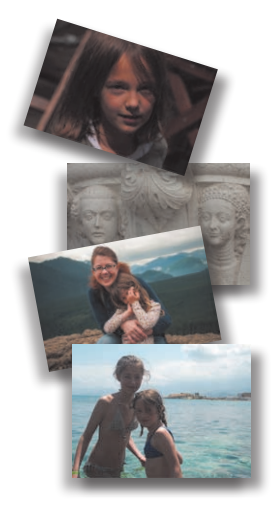

The Auto Smart Tone dialog opens with the automatic adjustment pre-applied. In the center is a "joystick" control that can be dragged in any direction: a preview in each corner shows what to expect from dragging in that direction. For this photo, the upper-left preview is dark, low-contrast, and saturated; the thumbnail at the lower left is also dark, but has more contrast and less saturated color. At the right, the upper preview is brighter, with more neutral colors; the lower is even brighter, with more contrast.

- **3** Toggle the Before/After switch at the lower left of the dialog to see the photo with and without the pre-applied automatic adjustment.
- 4 Click the upper-right preview—the closest to a technically balanced solution; the joystick control moves to the limit of its range in that direction. Click and hold the control; a reference grid appears. Drag the control downwards by two grid divisions to increase saturation, and one square left to deepen the shadows. As you drag, the display defaults to the After view to reflect your changes.

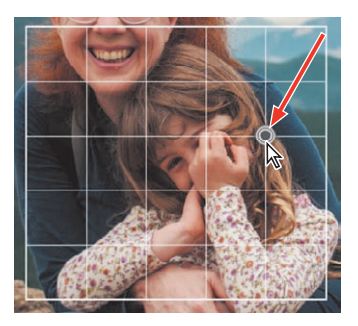

5 Click OK, and then repeat the process from step 2 for each of the other three open images. If you're unsure, drag the joystick left to right and top to bottom to become accustomed to the effects; then, refer to the illustrations below as a rough guide. Start from the points indicated, and then season to taste. Leave the last photo open in the Auto Smart Tone dialog, and read on.

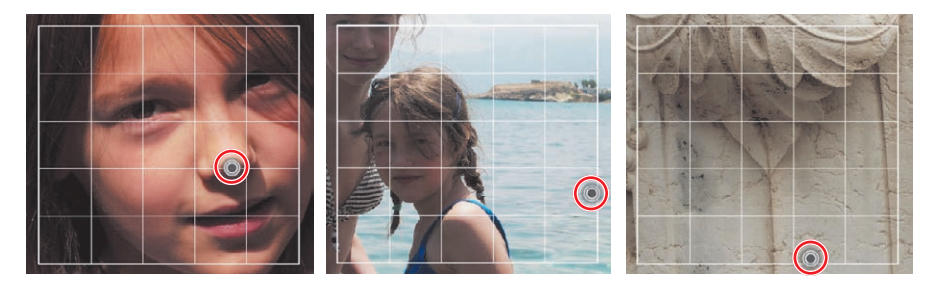

As you tweak the automatic adjustment, Auto Smart Tone learns from your actions. Each time you use the feature, your adjustments are recorded, and then taken into consideration when Smart Tone is calculating a solution for the next photo. Over time, Auto Smart Tone remembers whether you tend to favor a high-contrast, colorsaturated look or dreamy, high-key treatments, and begins to tailor its automatic adjustments accordingly for similar images.

6 Click the small menu icon (→==) at the lower left of the Auto Smart Tone dialog to see the options available. For now, leave both options activated. Click OK to confirm your adjustment and return to the Editor.

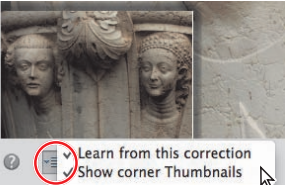

If you feel that Auto Smart Tone may be picking up your beginner's bad habits, you can reset the learning feature on the General tab in Preferences.

7 For each of the four images, choose Save As; then add the suffix \_SmartTone to the filename, and save a JPEG file to your work folder, to be included in the Organizer, but not in a version set. When you're done, choose File > Close All.

► Tip: Once you're comfortable with Auto Smart Tone, you can hide the corner thumbnails for a clear view of your photo. You can also disable learning for the current image.

## Adjusting images in Guided edit mode

If you're a newcomer to digital image editing, the Guided edit mode is a great place to start. By letting Photoshop Elements step you through the process of improving your photos, you'll not only achieve impressive results quickly, but also learn a lot about image problems and solutions as you work. Even experienced users will enjoy the ease of working in Guided edit mode—and may just pick up some new tricks.

For this exercise, you'll work once again with the image of the old perfume bottles, which has an obvious color cast as a result of inadequate artificial lighting.

- Switch to the Organizer by clicking the Organizer button () in the Taskbar. If necessary, click the checkbox to the left of the Lesson 04 tag in the Keyword Tags panel to isolate the Lesson 4 images in the Media Browser.
- 2 Locate the photo of the perfume bottles, DSC\_2474.jpg, making sure not to confuse the original with the edited copies. Right-click/Control-click the image, and choose Edit with Photoshop Elements Editor from the context menu.
- 3 In the Editor, click Guided in the mode picker at the top of the Editor workspace to switch to Guided edit mode. Choose the Before & After Horizontal view from the View menu at the left of the bar above the Edit pane. If the Photo Bin is open below the Edit pane, click the Photo Bin button () at the far left of the Taskbar to hide it.

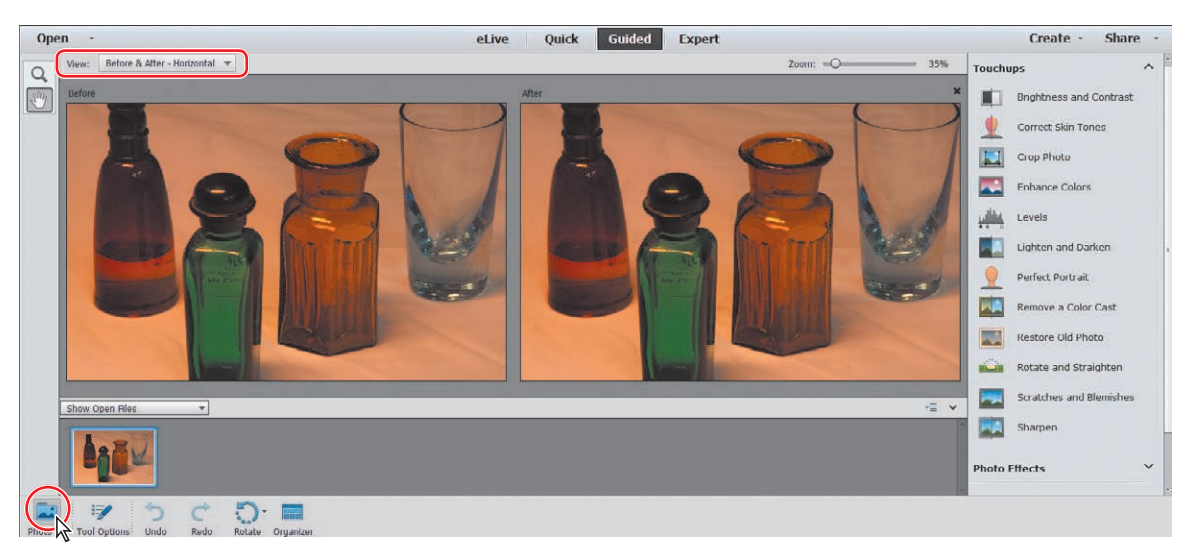

In the Guided edit mode, the Zoom and Hand tools are the only items in the toolbar; everything you'll need for a long list of image-editing tasks—including the long list itself—can be found in the guided edit panel at the right.

• Note: As you try more advanced tasks in Photoshop Elements, you may find that you need more information to solve any common problems you might have while working through the lessons in this book. For help, see the section "Why won't Photoshop Elements do what I tell it to do?" in Lesson 5. **4** Scroll down in the guided edit panel, expanding the Touchups, Photo Effects, and Photo Play categories, if necessary, to see the all of the procedures and projects for which the Guided edit mode offers step-by-step assistance.

In the Touchups category, you'll find a comprehensive menu of all the most common imagecorrection tasks, some of which involve several separate operations. The Photo Effects and Photo Play categories host an array of stylish photographic treatments and eye-catching special effects that will help you to introduce a little variety and creative flair in your image library, and to add atmosphere and sophisticated high notes to your photo albums, prints, projects, and presentations.

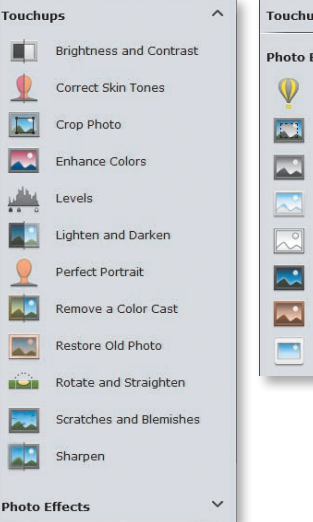

 Touchups
 Touchups

 Photo Effects
 Photo Effects

 W
 B&W Color Pop

 B&W Selection
 Photo Play

 Black and White
 Mode Play

 Image: Black and White
 Mode Play

 Image: Black and White
 Mode Play

 Image: Black and White
 Mode Play

 Image: Black and White
 Mode Play

 Image: Black and White
 Mode Play

 Image: Black and White
 Mode Play

 Image: Black and White
 Ploto Play

 Image: Black and White
 Mode Play

 Image: Black and White
 Ploto Play

 Image: Black and White
 Ploto Play

 Image: Black and White
 Ploto Play

 Image: Black and White
 Ploto Play

 Image: Black and White
 Ploto Play

 Image: Black and White
 Ploto Play

 Image: Black and White
 Ploto Play

 Image: Black and White
 Ploto Play

 Image: Black and Ploto
 Ploto Rotate a Ploto

 Image: Black and Ploto
 To Rotate a Ploto

 Image: Black and Ploto
 Ploto Rotate Ploto

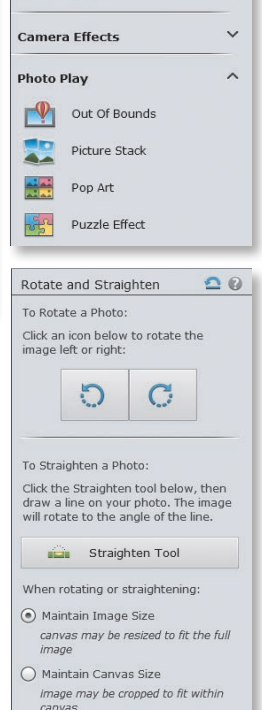

~

5 Click a few of the editing tasks listed in each of the three categories in the guided edit panel to see easy-to-follow steps, instructions, and informative tips, presented together with any tools and controls that you'll need for the procedure. Click Cancel to exit each guided task and return to the list.

In the exercises to follow, we'll concentrate on the Guided Touchups category; you'll have some fun with the Photo Effects and Photo Play edits in Lesson 7.

## Guided color and lighting corrections

You're already familiar with the process of correcting a color cast by adjusting the white balance, so rather than looking at the Remove a Color Cast guided edit in the Touchups list, we'll explore some other ways to manipulate a photo's colors.

1 Choose Enhance Colors from the Touchups category. Click *twice* on the Auto Fix button to correct the color and contrast; the photo improves dramatically. For photos with less extreme problems, a single click produces satisfactory results.

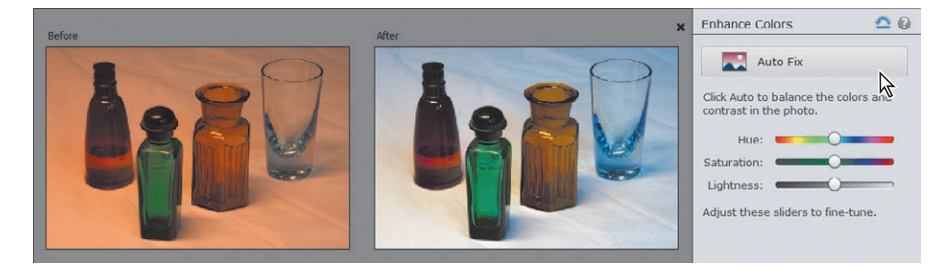

• Note: As is often the case with poorly exposed photos, this photo has more than just one problem. If you had applied the Remove a Color Cast adjustment, you would still need to correct the lighting, as the image is dull and underexposed. The automatic Enhance Colors fix takes care of both problems. 2 In the Enhance Colors pane, drag the Hue slider to the left to set a value of -33.

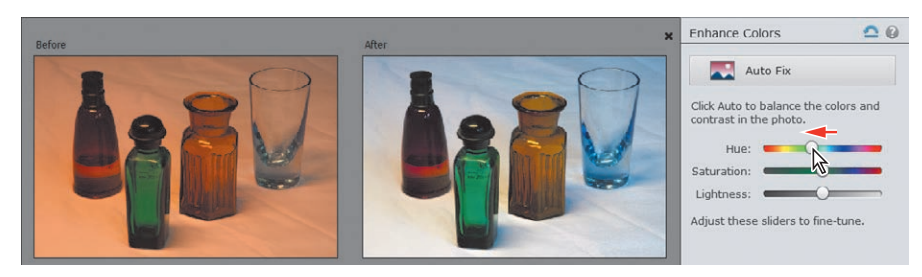

All the colors in the image are shifted along the spectrum: the red bottle becomes purple, the blue-green glass is warmed to yellow-green, the orange bottle turns red, and the violet-blue reflections in the clear glass are shifted to cyan.

**3** Set the Saturation value to **40**, and the Lightness to **10**. Click Done at the bottom of the guided edit panel. The new colors become more vibrant, but the overall contrast is still inadequate.

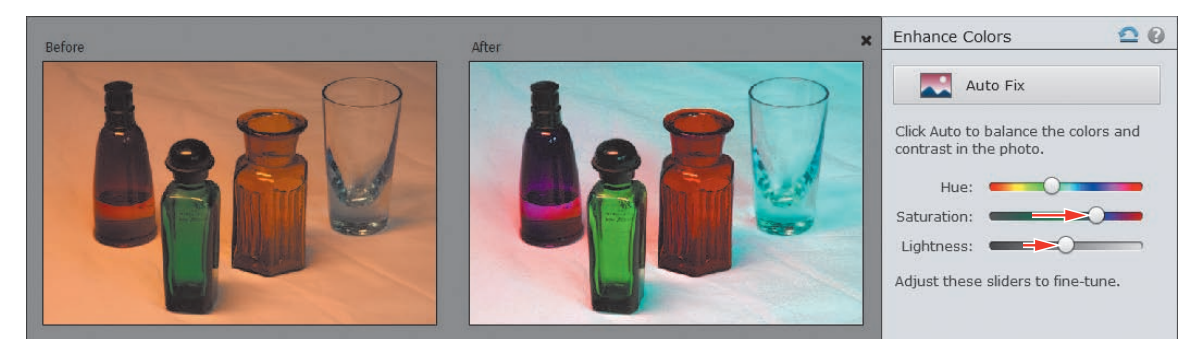

4 Still in the Touchups category, click Lighten and Darken. Drag the Shadows slider to 33 to retrieve detail in the dark bottlecaps and bases; then set the Midtones to 100 to increase contrast by shifting the tonal spread. Click Done.

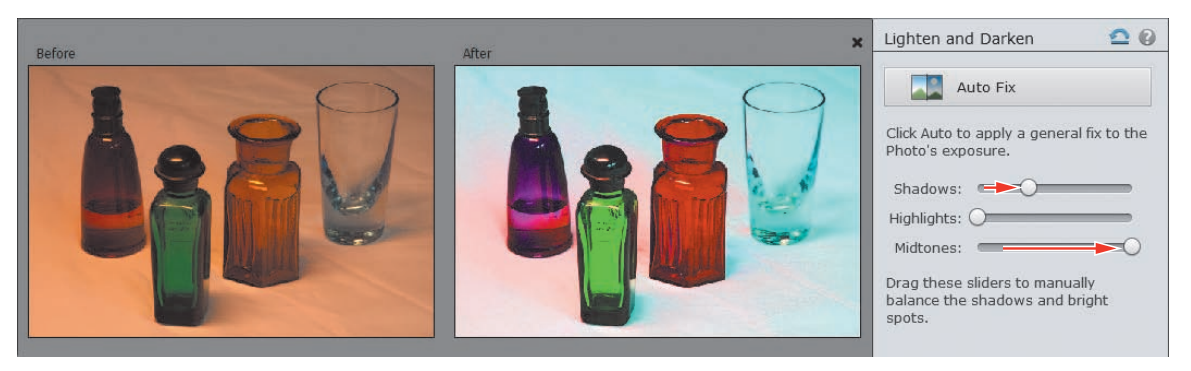

5 Choose Save As. Name the file DSC\_2474\_EC-LD (for Enhance Colors, Lighten and Darken), and save it to the My CIB Work folder with all the usual settings. In the JPEG options, set the Quality to 10; then, click OK. Choose File > Close.

## More guided solutions

Let's try a few more of the guided touchups on a different image.

1 In the Organizer, select the image DSC\_0347.jpg; then, click the Editor button.

Fluorescent backlighting behind the translucent surface on which the bottles are standing has caused a combination of problems in this photo. The image not only has a dull, yellow-green color cast, but like many backlit photos, it's also underexposed—in auto-exposure mode, the camera has reduced the exposure in order to compensate for the brightness of the background.

2 In the guided edit panel, choose the Remove a Color Cast adjustment from the Touchups category. Move the eyedropper over the image, and click the translucent background between the bottles to reset the white point; then, click Done.

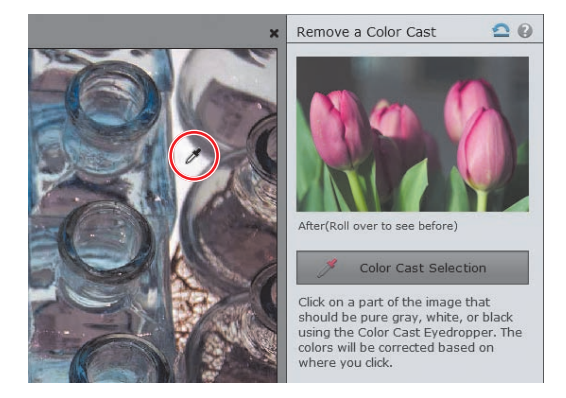

3 Choose the Brightness and Contrast guided touchup in the guided edit panel. Click the Brightness and Contrast Auto Fix button, and then click Done.

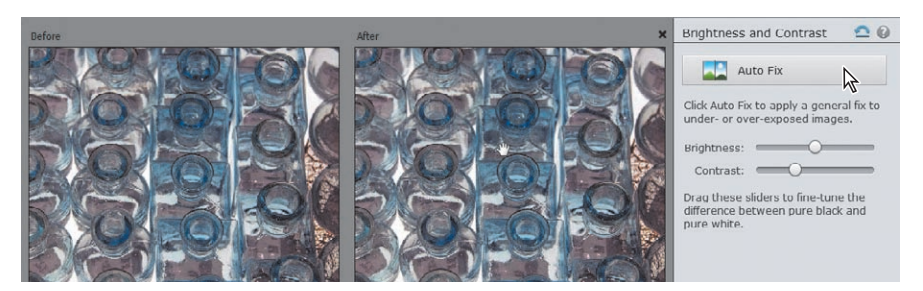

4 Click the Sharpen edit in the Touchups list. Drag the Zoom slider to 100%, or choose View > Actual Pixels; working at 1:1 zoom level will help you to avoid the image artifacts that can result from oversharpening. Click the Auto Fix button in the Sharpen Photo pane. Click Done; then, choose Save As. Save the new file as DSC\_0347\_CC-BC.jpg, with all the usual settings, and then close it.

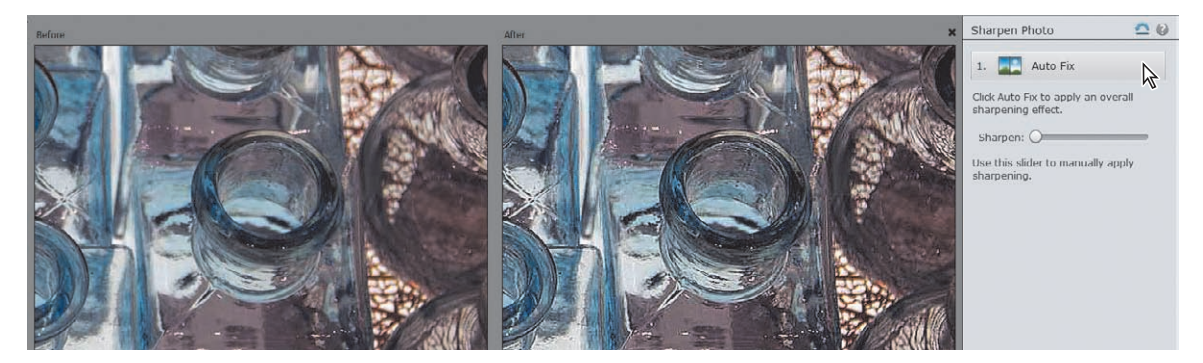

► **Tip:** For images with a subject that is backlit, like our lesson photo, overall adjustments will never suit both the shaded subject *and* the brightly lit background. In such cases, using the Smart Brush to adjust differently lit areas in the image separately is the perfect solution.

► Tip: You'll use the Tool Options pane several times in this exercise. If you prefer, you can hide it as you work, and then show it again as needed by clicking the Tool Options button in the Taskbar.

► Tip: Press the left bracket key ([) to decrease the brush size, and the right bracket key (]) to increase it. While you're fine-tuning the selection, use a small brush and make slow, short strokes.

## Selective editing with the Smart Brush

Sometimes the best way to enhance a photo is to modify just part of the image, or to treat separate areas—such as background and foreground elements—differently, rather than applying an adjustment to the photo overall.

The quickest and easiest way to do this is to paint your adjustments directly onto the image with the Smart Brush tool. The Smart Brush is both a selection tool and an image-adjustment tool—as you paint, it creates a selection based on similarities in color and texture, through which your choice of editing preset is applied.

- Isolate the Lesson 4 images in the Media Browser. Select the unedited image DSCN0532.jpg, and then click the Editor button (
- 2 In the Editor, click Expert in the mode picker, if necessary. In Expert mode, choose Window > Reset Panels. Click the Photo Bin button ( ) at the left of the Taskbar to hide the Photo Bin; then, choose View > Fit on Screen.
- 3 Select the Smart Brush (\*) from the toolbox. If the Tool Options pane doesn't open automatically at the bottom of the workspace, click the Tool Options button (\*\*\*) in the Taskbar.
- In the Tool Options pane, use the slider to set a brush size of 25 px (pixels); then, click the colored thumbnail to open the Smart Brush presets picker. Choose the Nature category from the Presets menu at the top of the pop-up menu, and then select the Make Dull Skies Blue preset.

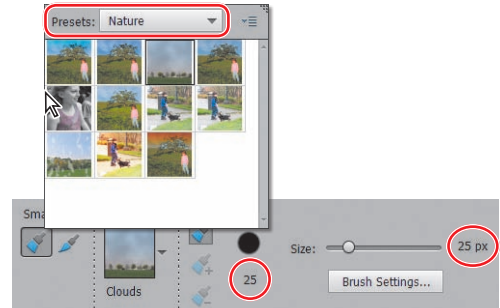

- 5 Press the Esc key on your keyboard to close the preset picker. Starting above and to the left of the taller girl's head, drag across the sky. If your selection expands too far, subtract areas such as the distant shoreline from the selection by holding down the Alt/Option key and painting carefully back over them. When you're happy with the adjustment area, choose Select > Deselect, so that a new stroke will create a new adjustment, rather than add to the current one.
- **6** Starting at the left, drag to select the water. As long as the adjustment remains active, your strokes will add to the current adjustment area. Hold Alt/Option if you need to paint out submerged legs and the highlights on the girls' arms.
- 7 If you don't see tabs for the Layers, Effects, Graphics, and Favorites panels at the top of the Panel Bin, click the arrow beside the More button () at the right of the Taskbar and choose Custom Workspace. Drag the Layers panel out of the Panel Bin by its name tab, and then hide the Panel Bin by deselecting its name in the Window menu.

Two new layers have been created for the adjustments; each displays a colored icon representing the gradient used for the Blue Skies effect and a black-and-white thumbnail representing the layer mask through which the adjustment has been applied. Colored markers—Smart Brush adjustment *pins*—mark the points in the photo where you started dragging with the Smart Brush for each adjustment.

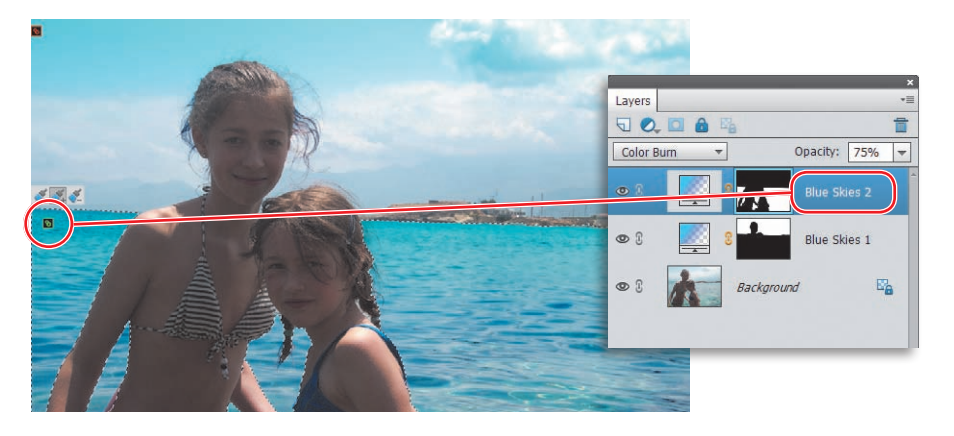

- 8 Deselect the Blue Skies 2 adjustment by clicking the Background layer in the Layers panel. Open the Smart Brush presets picker by clicking the Blue Skies thumbnail in the Tool Options pane. Select the Lighten Skin Tones preset from the Portrait category. Press Esc to close the Smart Brush presets picker.
- 9 Drag over the two girls, including their hair and swimsuits. If your selection expands to include areas of water, hold Alt/Option as you paint out the unwanted areas. Make sure the selection includes hands, elbows, and at least a little of the base of some of the windswept wisps of hair. You won't see a dramatic effect in the selected areas yet; you'll tweak the adjustment a little later.

A new adjustment pin appears on the image; in the Layers panel, a new adjustment layer is added for the Lighten Skin Tones effect. To the left of its layer mask thumbnail, the new adjustment layer displays a different icon from the Blue Skies effect, indicating that it applies a different type of adjustment through the painted mask.

- 10 Right-click/Control-click the new adjustment layer (not its black-and-white layer mask icon), and choose Duplicate Layer. Type Lighten Skin Tones 2 to name the new layer; then, click OK.
- 11 Hold down the Alt/Option key as you carefully paint the girl on the right out of the selection completely; then, drag the new Smart Brush adjustment pin aside a little to see the marker for your original Lighten Skin Tones adjustment.

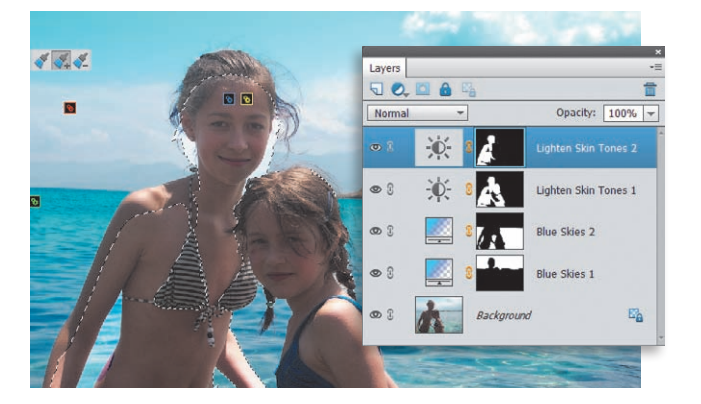

Each Smart Brush edit occupies its own layer, where it remains active and separate from the image itself—so you can add to or subtract from the selection, tweak the effect, or even change which preset is applied, without permanently affecting your original photo. The adjustment pins will be visible whenever the Smart Brush is active.

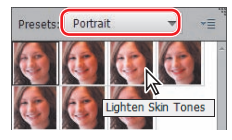

## **Tweaking Smart Brush adjustments**

Each Smart Brush adjustment has its own set of controls that let you customize the effect—even in a later editing session—as long as you've saved the file with its layers.

- 1 In the Layers panel, double-click the gradient icon () on the Blue Skies 1 layer. In the Gradient Fill dialog, you can modify the gradient's colors, angle, and fade rate. Watch the sky as you choose Reflected from the gradient Style menu; then, click OK.
- 2 Use the Opacity slider at the top of the Layers panel to decrease the opacity of the Blue Skies 1 layer from 75% to 30%. You can use the adjacent menu to change the blending mode, but for now, leave it set to Color Burn.
- Select the layer Blue Skies 2—the adjustment for the sea. Double-click the gradient icon () for Blue Skies 2; then, deselect the Reverse option. Click OK. Reduce the opacity of the Blue Skies 2 layer from 75% to 40%.
- 4 Double-click the Brightness/Contrast icon (•••) on the Lighten Skin Tones 1 layer to open the Adjustments panel in Brightness/Contrast mode. Set the Brightness value to +60 and the Contrast to +25. Repeat the process for the layer Lighten Skin Tones 2 at the top of the layers list. Set both the Brightness and Contrast to a value of 15; then, close the Brightness/Contrast controls.
- 5 Click the Hand tool to deselect the Smart Brush and hide the pins. In the Layers panel, toggle the eye icon ((), ) beside each adjustment layer's name to show and hide its effect so that you can assess just how the image has changed.

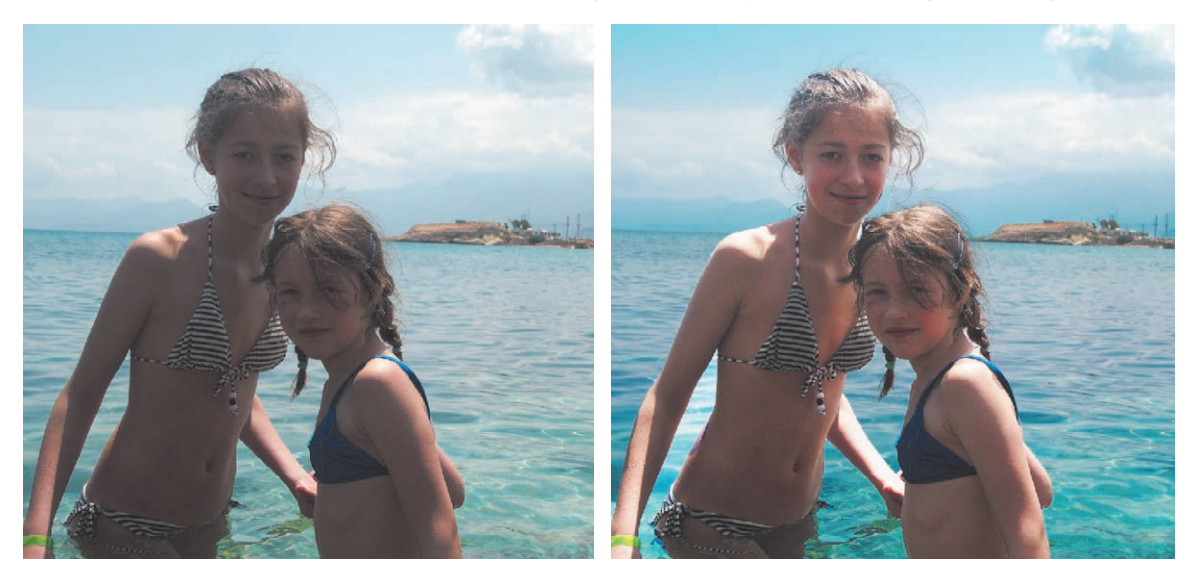

6 Choose File > Save As. Name the file DSCN0532\_SmartBrush, and set up the usual save options. This time, choose the Photoshop file format, and activate the Layers option so that you can edit your adjustment layers later. Close the file.

Note: You can use the Smart Brush on the same area in an image as many times as you wish. If you reapply the same preset, the effects are usually cumulative; if you apply more than one effect to the same image area, their effects are combined. Adjustment layers affect all lower layers in the Layers panel; rearranging the order of different adjustments applied to the same area can alter the combined effect.

## Working with camera raw images

*Raw images* are high-quality image files that record the maximum amount of image data possible, in a relatively small file size. Though larger than compressed formats such as JPEG, raw images contain more data than TIFF files and use less space.

Many common file formats involve in-camera processing of the incoming image data that can effectively degrade the quality of the image. In creating a compressed file, data deemed superfluous is discarded; in mapping the spread of captured data to a defined color space, the range of the color information can be narrowed. In contrast, raw images retain all of the data captured for each and every pixel.

Capturing your photos in raw format gives you more flexibility and control when it comes to editing your images. Raw files do incorporate camera settings such as exposure, white balance, and sharpening, but this information is stored separately from the image data. When you open a raw image in Photoshop Elements, these recorded settings effectively become "live;" the Camera Raw plug-in enables you to adjust them to get more from the raw image data. With 12 bits of data per pixel, it's possible to retrieve shadow and highlight detail from a raw image that would have been lost in the 8 bits/channel JPEG or TIFF formats.

In the following exercises, you'll work with a raw image in Nikon's NEF format as you explore the Camera Raw window. This section will also serve as a review of the image-editing concepts and terminology that you learned earlier.

1 In the Organizer, isolate the Lesson 4 images in the Media Browser, if necessary, by choosing the Lesson 4 folder in the My Folder panel. In the thumbnail grid, locate the camera raw image DSC\_7536.NEF. Rightclick/Control-click the thumbnail, and choose Edit with Photoshop Elements Editor from the context menu. Photoshop Elements opens the image in the Camera Raw window. For now, click the Done button.

When you open a camera raw file the first time, the Camera Raw plug-in creates a *sidecar file* in the same folder as the raw image file. That file takes the name of the raw file, with the extension ".xmp." Any modification that you make to the raw photo is written to the XMP (Extensible Metadata Platform) file, rather than to the image file itself, which means that the original image data remains intact, while the XMP file records every edit.

- 2 Use the Windows System Tray or Notification Area, or the Dock on Mac OS, to switch back to the Elements Organizer. In the Folders panel at the left, within the My Folder list, right-click/Control-click the Lesson 4 folder, and choose Reveal in Finder from the menu. A window opens to show your Lesson 4 folder. Click the folder, if necessary, to see the contents; the newly created XMP sidecar file, DSC\_7536.xmp, is listed beside the NEF image file.
- **3** Repeat Step 1 above to open the raw file in the Camera Raw window.

• Note: Although not all digital cameras can capture raw images, the newer and more advanced models do offer this option. To see an up-to-date list of the camera models and proprietary raw file formats currently supported by Photoshop Elements, visit the Adobe website.

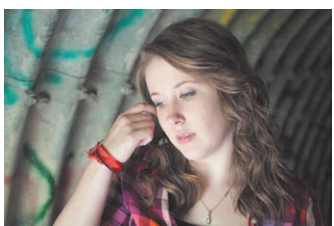

• Note: The Camera Raw plug-in, used by Photoshop Elements to open raw files, is updated as new cameras are added to the list of those supported. Check for updates and download the latest version of the plug-in at www.adobe.com.

## Getting to know the Camera Raw window

► **Tip:** Click the Detail tab to access controls for sharpening image detail and reducing the grainy digital artifacts known as noise. On the right side of the Camera Raw window is a control panel headed by three tabs: Basic, Detail, and Camera Calibration. For this set of exercises, you'll work with the Basic tab—the default—which presents controls for making adjustments that are not possible with the standard editing tools in Photoshop Elements.

1 Make sure that the Preview checkbox above the image window is activated.

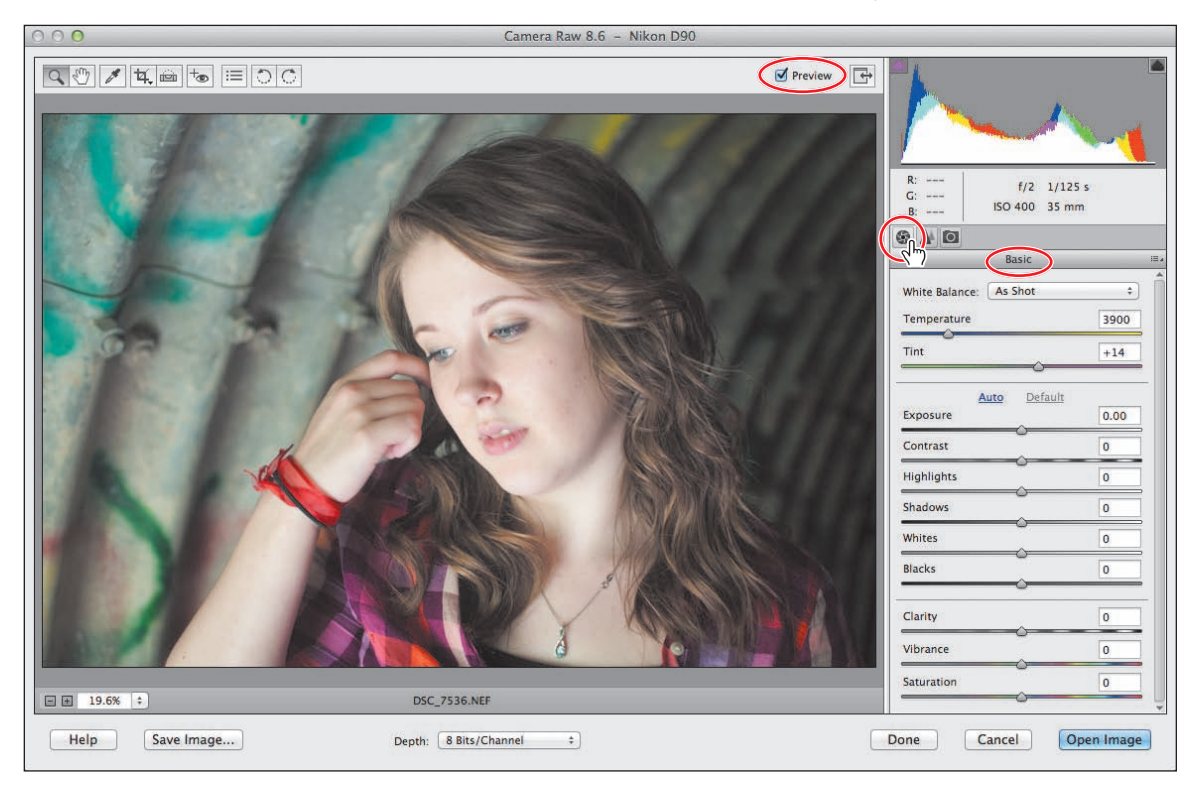

2 Hold the pointer over each tool in the toolbar to see a tool tip with the name of the tool and the respective keyboard shortcut. Click the Toggle Full Screen Mode button ( ) at the right of the toolbar to switch to Full Screen mode.

| Basic                           |      | =-)                                     |
|---------------------------------|------|-----------------------------------------|
| White Balance: As Shot          | \$   | Image Settings<br>✓ Camera Raw Defaults |
| Temperature                     | 3900 | Previous Conversion                     |
| Tint                            | +14  | Custom Settings                         |
| <u> </u>                        |      | Clear Imported Settings                 |
| <u>Auto</u> Default<br>Exposure | 0.00 | Save New Camera Raw Defaults            |
|                                 |      | Reset Camera Raw Delauits               |
| Contrast                        | 0    |                                         |
| Highlights                      | 0    |                                         |
| Shadour                         |      |                                         |

3 Click the menu icon at the right of the Basic tab's header bar to see the choices available from the control panel Options menu. You can apply the same settings you used for the last image you worked with, have Photoshop Elements revert to the default Camera Raw profile for your camera by choosing Reset Camera Raw Defaults, or save your own custom settings as the new default for the camera that captured this image.

## Adjusting the white balance

The white balance presets can help you to rectify a color cast caused by lighting conditions. You could correct the white balance of a photo shot on an overcast day, for example, by choosing the Cloudy preset. Other presets compensate for artificial lighting. The As Shot preset uses the settings recorded by your camera, while the Auto setting recalculates the white balance based on an analysis of the image data.

1 Switch between the presets in the White Balance menu, comparing the effects to the default As Shot setting. In the following pages, you'll discover why setting the appropriate white balance is so important to the overall look of the image.

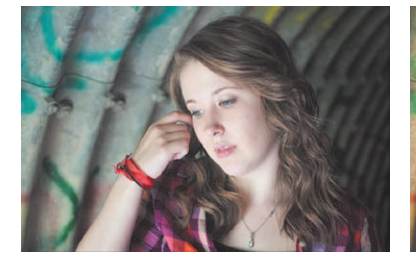

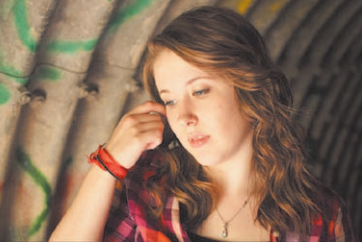

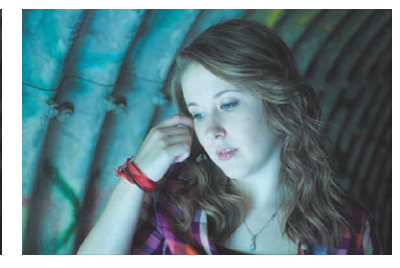

Tungsten preset

Auto preset

Daylight preset

2 For now, choose As Shot from the White Balance presets menu.

For many photos, the right preset will produce satisfactory results or at least serve as a basis for manual adjustment. When none of the presets takes your image in the right direction, you can use the White Balance tool (*P*) to sample a neutral color in the photo, in relation to which Camera Raw will recalculate the white balance. The ideal target is a light to medium gray that is neither discernibly warm nor cool. In our sample photo, the corrugated metal in the background looks like a good option, but a closer look reveals all sorts of color. Instead, use the pendant as a neutral gray.

- 3 Zoom in to the image by choosing 100% from the Zoom Level menu in the lower-left corner of the image window or by double-clicking the Zoom tool. Select the Hand tool (), and drag the image up so that you can see the pendant hanging from the woman's necklace.
- 4 Select the White Balance tool (↗), right beside the Hand tool in the toolbar. Sample a medium gray from the top of the pendant where it crosses a relatively dark area. If you see little effect, click a slightly different point.

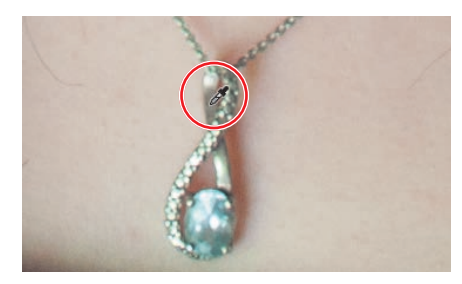

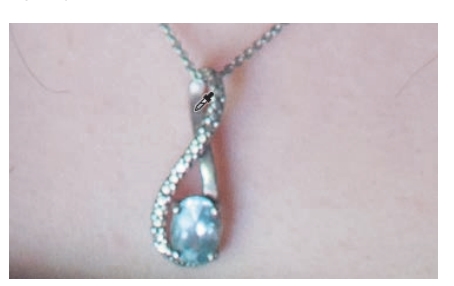

**Tip:** In some images it can be difficult to identify a neutral tone; in the absence of a definitive visual reference, you may at times rely on what you know about the photo: that it was taken on a cloudy day, for example, or under fluorescent lighting. It may help to look for references such as white paper, clothing, or paint, and then sample a shaded area.

**5** Zoom out by choosing Fit in View from the Zoom Level menu in the lower-left corner of the preview window.

The White Balance is now set to Custom, and the image has become cooler. The metal in the background is a more neutral gray, and the green tinge is gone.

**6** Use the White Balance menu to alternate between your custom settings and the As Shot preset, noting the change in the preview window as well as the differences in the Temperature and Tint settings.

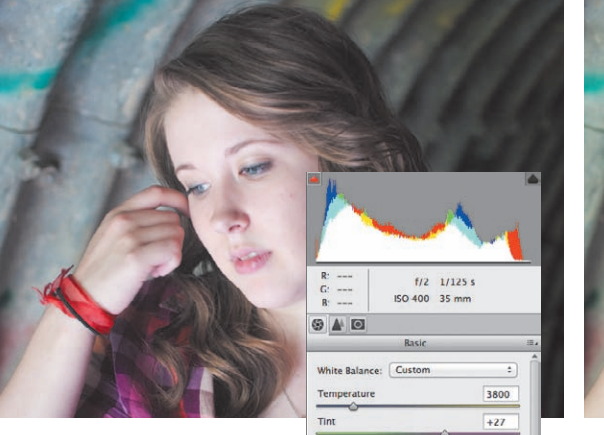

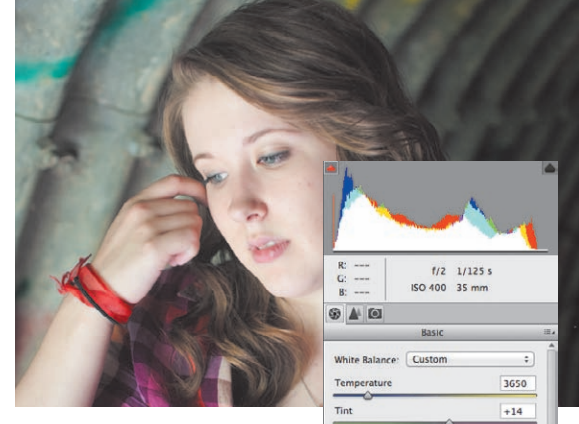

**Tip:** There are no hard and fast rules in color correction; there might be times when vou choose to retain a slight color cast for aesthetic purposes. For example, although technically in need of correction, you might prefer the original, toowarm cast of our lesson image (caused by late afternoon sunlight) for its evocative, summery look. Although most often used for fine color correction, the white-balance settings can also be applied creatively to achieve surprising and dramatic atmospheric effects.

## Adjusting the Temperature and Tint settings

The White Balance tool can accurately remove any color cast or tint from an image, but you may still want to tweak the Temperature and Tint settings. In this case, the skin tones are now a little too cool; that can be corrected by fine-tuning the blue/ yellow balance using the Temperature control.

- 1 Use the Zoom tool or the Zoom Level menu in the lower-left corner of the preview window to focus closely on the woman's face.
- 2 Test the Temperature slider by dragging it from one end of its range to the other. You'll see that the colors of the image become cooler or warmer as you move the slider. Reset the Temperature control a little above the edited value of 3650 (your value may differ, depending on where you clicked to set the white balance) either by dragging the slider or typing the value **3950** into the text box.
- **3** Double-click the Hand tool, or choose Fit in View from the Zoom Level menu. Now that the temperature has been adjusted towards yellow, the automatically corrected tint of the image has brought back some of the green.
- 4 Increase the Tint setting to +30 with the slider, or type +30 in the Tint text box. Press Ctrl+Z/Command+Z to toggle between the new Tint setting and the value set with the White Balance tool, comparing the effect.

• Note: Depending on where you clicked to set the white balance, you may see different values from those illustrated.

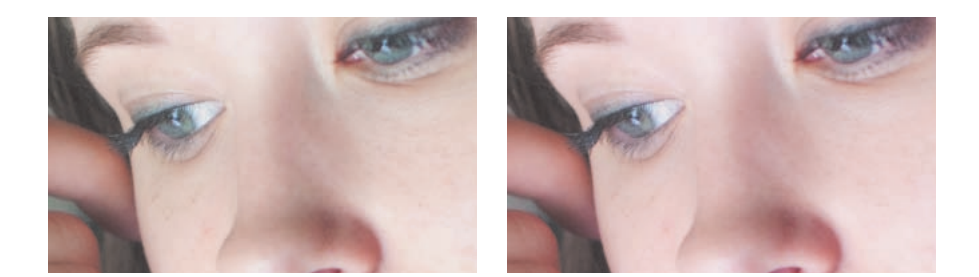

At the left, the skin tones produced by the White Balance tool look a little too green. On the right, the skin tones look more natural once the Temperature and Tint values have been adjusted manually.

## Using the tone controls on a raw image

Below the White Balance sliders on the Basic tab are sliders for improving a photo's tonal range and *presence*, or image definition.

**Exposure** adjusts the overall lightness or darkness of an image. Its effect is most apparent through the middle of the histogram; an increased Exposure setting will move the body of the curve to the right, compressing the highlights if possible, rather than shifting them off the end of the curve. Tweak the Exposure to brighten a dull, underexposed photo or correct the flat, faded look of an overexposed image.

**Contrast** is the amount of difference between the lightest and darkest areas of an image. The Contrast control has the most effect at the ends of the histogram; an increased setting moves information outwards from the center of the curve. Adjust Contrast to add definition to a flat image, or to soften one that is too harsh or stark.

**Highlights** recovers detail from overexposed highlights and improves midtone definition by shifting image information inward from the far right of the curve.

**Shadows** recovers details from shadowed areas—something close to the inverse of the action of the Highlights control—and adds depth to the midtone range.

Whites specifies which input levels are mapped to pure white in the final image. Lowering the Whites value decreases clipping at the right end of the histogram. Clipping occurs when a pixel's color values are higher or lower than the range that can be represented in the image; over-bright values are clipped to output white, and over-dark values are clipped to output black.

**Blacks** specifies which input levels will be mapped to black in the final image. Raising the Blacks value decreases clipping at the left end of the histogram.

**Clarity** increases the *local* contrast between adjacent light and dark areas, sharpening detail without producing halo effects, and enhancing the midtone contrast.

**Vibrance** boosts color saturation selectively, having most effect on the muted colors in an image, while avoiding oversaturation of bolder colors and skin tones.

**Saturation** is the purity, or strength, of a color. Increasing the Saturation reduces the amount of black or white mixed with the color, making it more vivid. Reducing the Saturation increases the amount of black or white, making it more muted.

First you'll adjust the overall exposure and contrast; then you'll set the white and black points to avoid clipping at the ends of the histogram before tweaking the highlights and shadows to bring out as much image detail as you can.

**1** Press the letter O on your keyboard to activate the white clipping warning; then, keep an eye on the histogram as you drag the Exposure slider slowly all the way to the right. The red areas that appear in the preview warn you which parts of the image are being clipped to white.

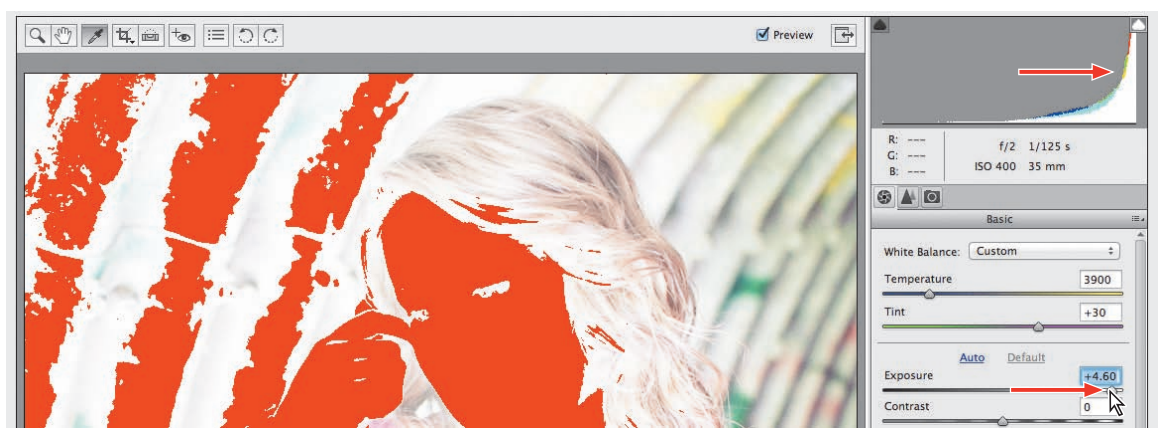

Note: The values at which clipping appears may differ slightly for you, depending on where you clicked with the White Balance tool.

- **2** Drag the slider to the left until all the red areas disappear. The Exposure control doesn't cause white clipping until the setting is extreme; for now, set the Exposure value to -0.40.
- 3 Watch the histogram as you drag the Contrast slider through its full range before setting it to a value of +20.

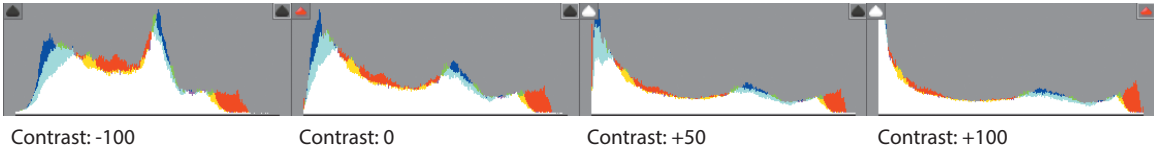

Contrast: -100

**4** Put the Whites slider through its paces. White clipping is beginning to appear when the setting reaches +35. Return the Whites to a zero setting.

|          | The second second                       | White Balance: Custom<br>Temperature | \$                  |
|----------|-----------------------------------------|--------------------------------------|---------------------|
|          |                                         | Tint                                 | +30                 |
|          | TO BE                                   | <u>Auto Defau</u><br>Exposure        | <u>ilt</u><br>-0.40 |
| K P      |                                         | Contrast                             | +50                 |
|          | 167000000000000000000000000000000000000 | Highlights                           | 0                   |
|          |                                         | Whites                               | +61                 |
| 11001501 | A MALLE                                 | Blacks                               | Â.                  |

**5** Press U on your keyboard to activate the black clipping warning, and then play with the Blacks slider. Set the Blacks to -75—you'll see the blue clipping warning appear in the darkest areas of the image. Now set it back to zero.

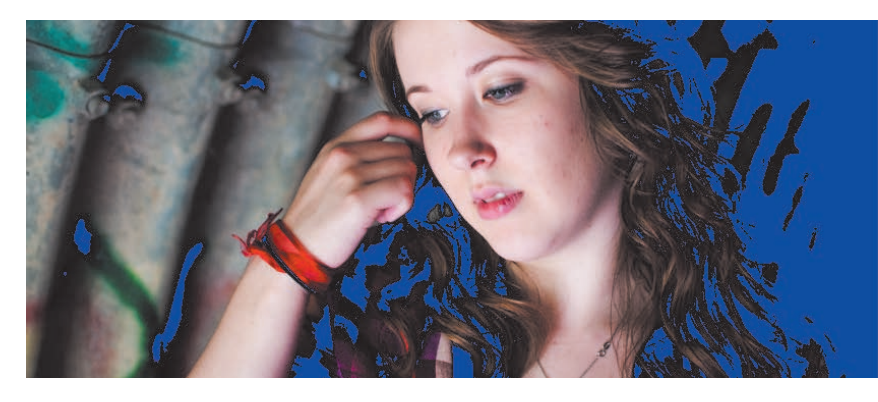

| Basic                 | _     |
|-----------------------|-------|
| White Balance: Custom | \$    |
| Temperature           | 3950  |
| Tint                  | +30   |
| Auto Dofault          |       |
| Exposure              | -0.40 |
| Contrast              | +50   |
| Highlights            | 0     |
| Shadows               | 0     |
|                       | Davi  |
| Whites                | 0     |

- 6 Move the Highlights slider all the way to the right. Although the effect on the image is quite extreme, there is no clipping, now that you've set the white point. Watch the detail reappear in her face as you reduce the Highlights setting to -50. Drag the Shadows slider to set a value of +50, watching as detail is retrieved from the darkest areas to the right in the photo. Press the U and O keys on your keyboard to disable the clipping warnings.
- 7 Choose a magnification level of 100% from the Zoom menu at the lower left of the image window, or double-click the Zoom tool. Use the Hand tool to center your view on the woman's face; then, drag the Clarity slider to +30. Double-click the Hand tool to see the entire image, and then set the Vibrance value to +25.
- 8 To compare the adjusted photo to the raw image, toggle the Preview checkbox at the right of the toolbar above the preview.

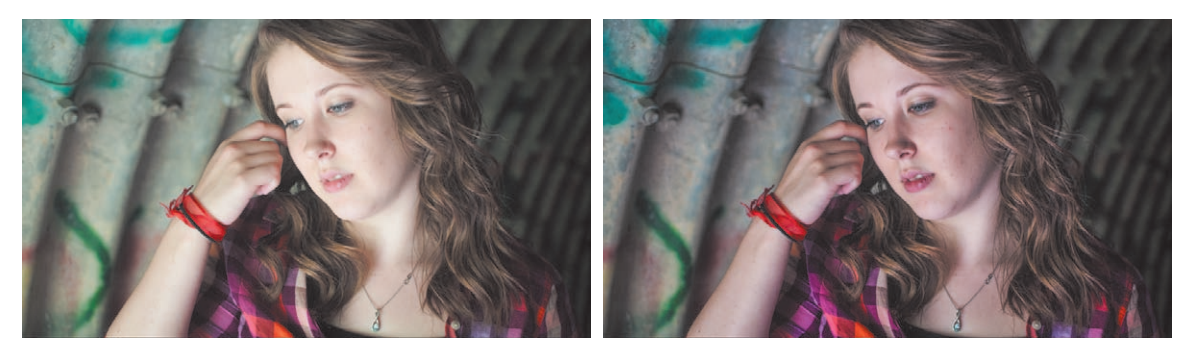

The photo originally looked a little overexposed and had a green tint. It now shows a broader range of detail and is more vivid; the colors are brighter and the tones are more realistic. For the sake of clarity in our demonstration, however, some of the adjustments you made were quite extreme. If you wish, you can now tone down the corrections to balance the image to your taste.

## Saving the image in the DNG format

Each camera manufacturer has its own proprietary raw format, and not every raw file can be read or edited by software other than that provided with the camera. There is also the possibility that manufacturers might not support every format indefinitely. To help alleviate these problems, Photoshop Elements gives you the option to save raw images in the DNG format, a publicly available archival format for raw images that provides an open standard for files created by different camera models, ensuring that you'll still be able to access your images in the future.

- 1 To convert and save the image, click the Save Image button at the lower left of the Camera Raw dialog. Under Destination in the Save Options dialog, click Select Folder. Navigate to and open your Lessons folder; then, highlight your My CIB Work folder, and click Select.
- **2** Under File Naming, leave Document Name selected in the menu on the left. Click the menu on the right, and choose 1 Digit Serial Number. This will add the number 1 to the end of the filename.
- **3** Click Save. The file, together with all your current settings, will be saved in DNG format, which you can reprocess repeatedly without losing the original data.
- Click the Open Image button in the lower-right corner of the Camera Raw dialog. Your image will open in a regular image window in Photoshop Elements. Choose File > Save. Navigate to your My CIB Work folder, name the file DSC\_7536\_Work, and choose the Photoshop format. Make sure that the new file will be included in the Organizer, but not in a version set.
- **5** Click Save, and then choose File > Close.

Congratulations! You've completed the lesson; take a look in the Media Browser to see how much you've learned.

Before you move on, take a moment to read through the review on the facing page.

## **Review questions**

- 1 What are the key differences between adjusting images in Expert mode, Quick edit mode, and Guided edit mode?
- 2 Can you apply automatic fixes when you are in Expert mode?
- **3** What is the purpose of the Photo Bin?
- 4 What is the Smart Brush tool?
- 5 What do the terms *temperature* and *tint* refer to in image editing?

## **Review answers**

- 1 Expert mode provides the most flexible and powerful image-correction environment, with lighting and color-correction commands and tools for fixing image defects, making selections, adding text, and painting on your images. Quick edit provides easy access to a range of basic image-editing controls for quickly making common adjustments and corrections. If you're new to digital photography, Guided edit steps you through each procedure to help you get professional-looking results.
- 2 Yes; the Enhance menu in Expert mode contains commands that are equivalent to the Auto buttons in the Quick Edit adjustments panel: Auto Smart Fix, Auto Levels, Auto Contrast, Auto Color Correction, as well as Auto Red Eye Fix. The Enhance menu also provides an Adjust Smart Fix command, which opens a dialog in which you can specify settings for automatic adjustments.
- **3** The Photo Bin provides easy access to the photos you want to work with, without needing to leave the Editor workspace. You can set the Photo Bin to display all the photos that are currently selected in the Media Browser, just those images that are open in the Editor (helpful when some of the open images are hidden behind the front window), or the entire contents of any album in your catalog.
- 4 The Smart Brush is both a selection tool and an image-adjustment tool—it creates a selection based on similarities in color and texture, through which your choice of editing preset is applied. You can choose from close to seventy Smart Brush presets, each of which can be customized, applied repeatedly for a cumulative effect, or layered with other adjustment presets to produce an almost infinite variety of results.
- **5** If an image's color temperature is too warm or too cool, it will have either a orange-red or blue color cast. A yellow-green or magenta color cast is referred to as a tint.

## **INDEX**

#### SYMBOLS

(minus) key, zoom settings and, 18
(plus) key, zoom settings and, 18
(bracket key), setting brush size, 167

#### A

Above view, split-screen layout, 18 Add Media dialog adding photos to events, 59 creating Picture Package, 282 creating slide shows, 272 Add People button, tagging faces, 47 Add Places button, tagging places, 54 Adjust Color Curves dialog, 135-136 Adjust Color for Skin Tone, 138 Adjust Highlights slider, 136 Adjustment layers, exposure corrections, 165-166 Adjustments panel automatic color corrections, 134 Quick Edit corrections, 105, 109-111 Reset Image option, 106, 110 Adobe Partner Services, 286-287 Adobe Revel collaborating on shared Revel library, 291-292 sharing photos and video online, 289-291 Adobe RGB, 156 Albums adding photos to, 76-77 creating from People, Places, and Events, 77-79 Import Into Album option, 40 listed in Media Browser, 13 Mobile Albums feature, 80-81, 290-291 overview of, 75-76 Private Web Album, 291-292 Allow Floating Documents, in Expert editing mode, 22-23, 136 Alt/Option key, for setting adjustment area, 118-119 Application Switcher, options for switching to Finder, 31 Arrow keys, for navigating/selecting images, 16,98 Artificial lighting, color cast issues and, 132 Artistic category, of filters, 204-205 Artwork exploring artwork library, 240-241 favorites, 242-243 Aspect ratio, Photo Ratio option, 183 Attached Keyword Tags dialog, 11 Audio, adding to slide show, 272-273 Auto Contrast batch corrections, 108 quick fixes, 110 Auto Fix Auto Smart Fix, 101-102

contrast, 115 red eye corrections, 139 touchups, 117 Auto Levels, batch corrections, 108 Auto Smart Tone controls, 112-113 Autofill adding photos to book, 246 Straighten tool and, 181-182 Automatic color corrections adjusting, 134-136 batch corrections, 108 comparing, 136-137 overview of, 134 Automatic image combination, 210 AutoPlay dialog, importing photos from digital cameras, 37

#### B

Back ups, of catalog file, 294 Backgrounds adding intensity to, 171 colors using filters, 203 creating layer masks and, 262 duplicating layers, 164, 168 graphics panel options, 241 troubleshooting common issues, 149 working with in Photo Book project, 246 - 248Balance panel adjusting tonal balance, 160 adjusting white balance, 107, 123-124 assessing color balance, 105 exposure fixes, 162 temperature and tint settings, 106 Batch-processing applying to lesson files, 132 editing photos/images, 108 tagging faces, 47-49 Before & After view, comparing edits with, 114 Below view, split-screen layout, 18 Bevels, preset text styles, 265 Blacks/black point adjusting raw images, 125-127 evedroppers for tone adjustments, 102 Blemishes, removing, 193-194 Blend Images Together option, Photomerge, 212 Blending modes correcting exposure, 163-164 correcting faded images, 172-173 Blur cleaning up selection edges, 235-236 refining Healing Brush adjustments, 197 Borders adding to photos, 187 adding using canvas size option, 184 - 185Bracket key ([), setting brush size, 167

Brightness blending modes for adjusting, 164 guided edits for exposure correction, 162 manual exposure corrections, 174-175 selective editing, 146 touchups, 117 tweaking Smart Brush adjustments, 120 Brightness and Contrast, guided edit, 162 Brushes creating layer masks, 261 fixing blemishes, 194 highlight modes, 189 Mark for Protection brush, 188 removing unwanted objects, 198-200 setting brush size, 118, 167 smoothing skin textures, 195-196

#### С

Camera Effects, in guided edits, 22 Camera Raw control panel, 122 Cameras importing photos from, 37 Photo Downloader advanced options, 38 - 40Cancel button, as alternative to Undo, 148 Canvas Size dialog, 185 Captions, 263. see also Text Card Reader, importing photos from, 37 Catalog adding auto-corrected files to, 108-109 backing up catalog file, 294 creating catalog file, 9 deleting selected items from, 98-99 reconnecting missing files to, 19-20 sharing photos online via Adobe Revel, 290-291 storing information about files in library catalog file, 8–9 Catalog Manager, 9 Clarity, adjusting raw images, 125 Clean Edges dialog, Photomerge, 212 Clear Frame option, context menu, 247 Clipping, warning indicators, 126-127 Clone Stamp tool fixing artifacts, 213 fixing blemishes, 194 Cloudy preset, white balance and, 123 Color adjusting automatic fixes, 134-136 adjusting color balance, 105 automatic corrections, 134 batch corrections, 108 brightening a smile, 141 Color Replacement tool, 150-151 comparing corrections, 133, 136-137 correcting, 124, 132 editing photos, 98 guided edits, 115-116 histogram use, 106

matching, 233-234 overview of, 130-131 pet eye corrections, 140 printing color pictures, 155-156 quick fixes, 99, 109-110 Quick Selection tool, 144-145 red eye corrections, 139-140 Refine Selection Brush option, 145 Remove Color Cast option, 107, 138 replacing color throughout an image, 152 - 153replacing color within limited area of an image, 153-155 review O&A, 157 Selection Brush, 143-144 skin tone adjustments, 137-138 working with saved selections, 146 Color Burn, gradient adjustments, 120 Color Cast Eyedropper tool, 138 Color curves, tweaking automatic color corrections, 135-136 Color gamut, 155 Color management software, 155-156 Color picker, 186 Color Replace dialog, 152-153 Color Replacement tool, 150-151 Color space, 155 Color Swatches panel showing/hiding, 24 text options, 186 Combining images arranging image layers, 231-232 automatically, 210 blending different exposures, 224 cleaning up selection edges, 234-236 into composite group shot, 216-219 creating composition from two photos, 229-230 layer masks and, 232-233 layers for, 231 matching colors of blended images, 233 - 234merging exposures automatically, 227-228 merging exposures manually, 225-227 overview of, 208-209 into panorama, 210-211 removing unwanted objects/people, 220-223 review Q&A, 237 setting up Photomerge options, 211-215 Commit button commit required before moving to next task, 148 executing crop, 183 executing text options, 186 Compose tool, Photomerge, 229-230 Composite group shot combining images into, 216-219 removing unwanted objects/people, 220-223 Composition adding borders to photos, 184-185, 187 Content-Aware healing mode, 198-200 creating from two photos, 229-230 effects created with filter use, 202-203 Filter Gallery, 204-205 guided edits, 201-202 Healing Brush tool for smoothing skin textures, 195-196 image canvas and, 184

layering filters and effects, 205-206 moving objects to enhance, 191-192 overview of, 178-179 recomposing within frames, 188-190 refining Healing Brush adjustments, 196-197 reframing photos, 183 removing blemishes, 193-194 removing unwanted objects, 198 review Q&A, 207 straightening photos, 180-182 text options, 186-187 Compression, JPEG format, 293 Confirm Groups mode, People Recognition, 49 Constrain Proportions arranging image layers, 231 working with backgrounds, 247 Contact sheets on Mac OSs, 280-281 on Windows OSs, 278-280 Contacts creating new, 288-289 grouping, 289 Content-Aware fill, Photomerge, 212-213 Content-Aware healing mode, Spot Healing Brush, 198-200 Content-Aware Move tool, 191-192 Context menu Show Filenames option, 133 working with backgrounds in Photo Book project, 247 Contrast Auto Fix, 115 batch corrections, 108 editing photos, 98 guided edits for exposure correction, 162 manual exposure corrections, 174-175 quick fixes, 99, 110 raw images and, 125-126 selective editing, 146 tonal adjustments, 160 touchups, 116-117 tweaking Smart Brush adjustments, 120 Create tool, in Organizer, 15 Creativity adding graphics to book, 255-256 adding impact to type mask, 269-270 adjusting photo inside a frame, 250-252 changing page layout for book project, 245 creating Facebook cover photo, 274 creating frame using layer mask, 260-262 creating slide shows, 271-273 creating type masks, 267-269 exploring artwork library, 240-241 exporting slide shows, 273 Favorites panel, 242-243 fitting text to selection, 263-264 overview of, 238-239 Photo Book project, 243-244 placing text in layout, 256-259 preset text styles, 265-266 rearranging image order in book project, 245-246 refining book layout using layers and effects, 252-253 reordering book pages, 254 review Q&A, 275

Text on Custom Path tool, 266 working with backgrounds, 246-248 working with photos and frames, 248 - 250wrapping text around shapes, 264-265 Crop tool adding border to photo, 187 reframing photo with, 183 Cropping composite group shot in Photomerge, 219 dragging cropping rectangle, 192 printing Picture Packages and, 282 setting up Photomerge options, 214 using cropping box, 190 Ctrl+Y (redo), tools options in Organizer, 14,104 Ctrl+Z (Undo) Cancel button as alternative to, 148 levels adjustment, 104 tools options in Organizer, 14 Custom mode, Panel Bin, 25

#### D

Darken, touchups, 116 Daylight preset, adjusting white balance, 123 Defringing, cleaning up selection edges, 234-235 Diagnostics, histogram use in, 100-102 Digital cameras importing photos from, 37 Photo Downloader advanced options, 38 - 40Distributed backups, 294 DNG format, saving raw images as, 128 Dock, Mac OS, 121 Drag-and-drop getting photos from from Mac OS Finder, 31-32 getting photos from Windows Explorer, 30 - 31Duplicate photos, finding/removing, 94

#### Ε

Edit Places dialog, 57 Editing photos/images adding auto-corrected files to catalog, 108 - 109Auto Smart Tone controls, 112-113 batch corrections, 108 Camera Raw control panel, 122 color and lighting corrections, 115-116 color balance assessment, 105 color histogram use, 106 eLive tips, 111 in Full Screen mode, 99 Guided edit mode, 114-115, 117 histogram use, 100-102 levels adjustment, 102-104 in Organizer, 98-99 overview of, 96-97 Quick Edit corrections, 109-111 raw image edits, 121 recognizing corrections needed, 100 review Q&A, 129 saving raw images in DNG format, 128 Smart Brush for selective edits, 118-119 temperature and tint settings, 106 temperature and tint settings for raw images, 124

tone controls on raw images, 125-127 tweaking Smart Brush adjustments, 120 white balance adjustments, 107 white balance adjustments on raw images, 123-124 Editor Auto Smart Tone controls, 112-113 batch corrections, 108 color and lighting corrections, 108 customizing Panel Bin, 25 exploring workspace, 21-23 Guided edit mode, 114 importing photos from PDFs, 42 powerful image editing with, 100 switching to Quick Edit mode, 109 switching to/from Organizer, 20 Effects applying to text, 265 creating with filters, 202-203 guided edits, 115 layering filters and effects, 205-206 refining book layout using, 252-253 Effects panel customizing Panel Bin, 25 in Quick edit workspace, 111 showing/hiding, 118 working with, 23-24 Elements Organizer adding auto-corrected files to catalog, 108-109 editing photos/images, 98-99 exploring workspace of, 12-15 Full Screen view, 99 getting photos from files on computer disk, 10–11 importing media, 10, 30 launching, 8 managing catalogs, 9 People view. see People Recognition reconnecting missing files to a catalog, 19 - 20reviewing/comparing images, 16-18 switching to/from Editor, 20 view options for sorting photos, 43 eLive getting help, 26 tips for editing photos/images, 111 Email, sharing photos by, 288-289 Enhance Colors option, touchups, 115-116 Enhance menu selective editing, 146 tweaking automatic color corrections, 135 Eraser tool creating layer masks, 260-261 merging exposures manually, 226 Photomerge Group Shot and, 218-219 Photomerge Scene Cleaner and, 220-223 Events adding photos to, 59 creating, 58 creating long, 60 finding, 87-88 Events view adding photos to events, 59 creating events in Media Browser, 58 creating long events, 60 filtered and unfiltered views of media, 13 overview of, 58-59

Smart Events mode, 59-60 sorting photos, 58 Expert edits accessing, 100 Allow Floating Documents, 136 Auto Smart Tone controls, 112-113 batch corrections, 108 consulting color histogram, 106 Content-Aware Move tool, 191-192 customizing Panel Bin, 25 editing options, 21-22 exposure corrections, 163 importing photos from PDFs, 42 removing color casts, 138 selective editing with Smart Brush, 118 tweaking automatic color corrections, 135 Exporting photos, 292-293 slide shows, 273 Exposure adding intensity to image, 170-171 automatic color corrections, 135 blending in combined image, 224 blending modes, 163-164 brightening underexposed images, 161 comparing corrections, 176 correcting faded images, 172-173 correcting underexposed areas, 170 expert edits, 163 guided edits, 162-163 layers for correcting, 165–166 levels adjustment, 165, 175-176 manual adjustment, 174-175 masks for isolating parts of an image, 168 - 170merging automatically, 227-228 merging manually, 225-227 overview of, 158-159 quick fixes, 161-162 raw images and, 125-126 review Q&A, 177 selective editing, 166-168 shadow and highlight adjustments, 173 - 174tonal balance adjustments, 160 Exposure option, Photomerge, 224 Extensible Metadata Platform (XMP), 121

#### F

F1 key, for getting help, 26 Facebook creating cover photo for, 274 exporting slide show to, 273 importing Facebook friends as People tags, 50 Faces. see People Recognition Faded images, exposure corrections, 172-173 Favorites panel customizing Panel Bin, 25 showing/hiding, 118 using in tandem with Graphics panel, 242-243 working with, 23-24 Files adding auto-corrected files to catalog, 108-109 batch processing, 132 comparing file formats, 121

creating catalog file, 8-9 creating set of duplicates, 172 getting photos from files on computer disk, 10-11 locating in My Folders list, 89 reconnecting missing files to a catalog, 19-20 showing/hiding, 94 Film Strip comparing photos side by side, 17-18 viewing photos in Full Screen mode, 16 - 17Filter Gallery, 204–206 Filters applying to text, 265 cleaning up selection edges, 235-236 creating albums from People, Places, and Events, 77-78 effects created with, 202-203 Filter Gallery, 204-206 filtered and unfiltered views of media, 12 - 13Filters option in Effects panel, 23 by keywords, 65-66 layering filters and effects, 205-206 People view, 51 by ratings, 65 Find More button, tagging faces, 52 Finder (Mac OS) importing photos, 31-32 switching to/from, 19-20 Fit Frame to Photo, 250 Floating panels customizing Panel Bin, 25 showing/hiding, 23-24 Folders Photo Downloader advanced options, 39 - 40viewing in Media Browser, 13-14 watched folders option on Windows OS, 41 Fonts, 186 Foregrounds, 203 Frames adjusting photo inside, 250-252 creating using layer mask, 260-262 graphics panel options, 241 working with in book project, 248-250 Frames panel, in Quick edit workspace, 111 Full Screen mode editing photos/images, 99 viewing photos, 16-17 working with raw images, 122 fx. see Effects panel

#### G

Get Media Getting Media dialog, 11 importing attached keyword tags, 33 Photo Downloader advanced options, 40 Glows, preset text styles, 265 GPS location data, Places view and, 56–57 Gradients Gradient Fill dialog, 120 preset text styles, 265 Graphics adding to book project, 255–256 placing text in layout, 256–259 Graphics panel customizing Panel Bin, 25

exploring artwork library, 240-241 options, 241 preset text styles, 265-266 showing/hiding using More button, 118 working with panels in Panel Bin, 23-24 Gray point, eyedroppers for tone adjustments, 102 Grid Overlay, 183 Group Shot creating composite group shot in Photomerge, 216-219 Photomerge, 216-219 Group view, working with People groups, 53 Grouping contacts, 289 Grouping photos adding photos to albums, 76-77 automating stacking, 73-74 creating albums, 75-76 creating albums from People, Places, and Events, 77-79 overview of, 71 review Q&A, 95 stacks and, 73 tips for working with stacks, 75 working with version sets, 71-72 Groups Photo Downloader advanced options, 39 working with People groups, 53 Guided edits color and lighting corrections, 115-116 creative uses of, 201-202 editing options in, 22 exposure corrections, 162-163 overview of, 114-115 Perfect Portrait procedure, 141 Remove Color Cast option, 117 removing color casts, 138

#### Н

Hand tool adjusting raw images, 124 centering images, 127 dragging images, 123 guided edits and, 114 Scroll All Windows option, 137 Hard disk, getting photos from, 10-11 Hardness, brush settings, 143-144 Healing Brush tool fixing blemishes, 194 refining adjustments, 196-197 removing unwanted objects, 198 smoothing skin textures, 195-196 Height (H) values, Tool Options pane, 190, 232, 247 Help options, 26 Highlights correcting underexposed areas, 170 levels adjustment, 102 manual exposure corrections, 173-174 quick fixes, 110, 161 raw image adjustments, 125-127 selective editing, 146 tonal adjustments, 160 tweaking automatic color corrections, 136 Histogram color adjustments, 106 levels adjustment, 102-104 raw image adjustments, 126 showing/hiding Histogram panel, 23-24 understanding, 100–102 white balance adjustments, 107 History Panel, viewing record of actions performed, 196 Horizontal Type tool placing text, 256–259 working with text, 186 Hue automatic color corrections, 135 color matching, 233–234 quick fixes, 110 selective editing, 146

#### I

ICC (International Color Consortium), 156 Image canvas adding border to photo, 184-185 overview of, 184 Image menu, window options, 23 Image tags panel, 33 Images/photos combining. see Combining images comparing side by side, 17-18 editing. see Editing photos/images exporting, 292-293 getting from files on computer disk, 10-11 importing. see Importing photos printing. see Printing reviewing/comparing, 16 sharing. see Sharing photos sorting. see Sorting photos viewing in Full Screen mode, 16-17 Import Into Album option, 40 Importing attached keyword tags, 32-33 Facebook friends as People tags, 50 Import menu, 10 media, 10 Importing photos from digital cameras, 37 dragging photos from from Mac OS Finder 31-32 dragging photos from Windows Explorer, 30-31 from iPhoto, 36 overview of, 28-30 from PDF document, 42 Photo Downloader advanced options, 38 - 40red eye repair during, 33-34 review Q&A, 61 searching for photos to import, 35-36 watched folders option on Windows OS, 41 Incremental back ups, 294 Input Levels, histogram, 102 Instant Fix accessing from Full Screen mode, 99 editing in Organizer, 98 simple editing with, 20 International Color Consortium (ICC), 156 iPhoto, importing photos from, 36 "Is this\_\_\_\_" prompt, tagging faces in Media Browser, 44

#### J

JPEG format exporting photos, 292–293 raw images compared with, 121 saving files as, 110

#### Κ

Keywords Attached Keyword Tags dialog, 11 creating/applying keyword tags, 68–70 customizing keywords list, 67–68 finding photos by, 91 importing attached keyword tags, 32–33 organizing keyword tags and categories, 66–67 tagging photos with, 65–66

#### L

Label People mode, People Recognition, 49 Layer masks creating frames using, 260-262 overview of, 232-233 Type Mask tool, 267–269 Layers adding intensity to image, 171 applying layer styles to text, 265 arranging, 231-232 for combining images, 231 duplicating, 164, 168 exposure corrections, 165-166 filters and effects, 205-206 laver masks, 232-233 opacity settings, 196-197 refining book layout using, 252-253 showing/hiding, 260 troubleshooting common issues, 149 Layers panels customizing Panel Bin, 25 layering filters and effects, 205-206 showing/hiding using More button, 118 working with panels in Panel Bin, 23-24 Layout button choosing layout options, 231 window options, 23 Layouts changing page layout for book project, 245 contact sheet, 279-280 Photomerge panoramas, 210-211 Picture Package, 281-282 placing text in, 256-259 refining using layers and effects, 252-253 Levels adjusting, 102-104 batch corrections, 108 editing photos in Organizer, 98 exposure corrections, 175-176 guided edits for exposure correction, 162 - 163lighting adjustments, 165-166 quick fixes, 109-110 Libraries collaborating on shared Revel library, 291-292 exploring artwork library, 240–241 importing photos from iPhoto, 36 storing information about files in library catalog file, 8-9 Lighten correcting underexposed areas, 170 touchups, 116 Lighten and Darken guided edits, for exposure correction, 162-163 Lighten Skin Tone effect, 119-120

#### Lighting

adjustment layers for correcting, 165–166 automatic color corrections, 135 color cast issues and, 105, 132 guided edits, 115–116 quick fixes, 110 selective editing, 146–147 white balance adjustments, 123–124 Lightness, selective editing and, 146 Links, Reconnect Missing Files dialog, 19–20 Locations. see Places view

#### Μ

Mac OS Dock. 121 Finder. see Finder (Mac OS) importing photos, 36-37 Mac OSs contact sheets on, 280-281 Picture Package on, 283 tagging faces in batches, 47 Magic Wand tool accessing, 143 cleaning up selection edges, 235-236 Manage Catalogs, 290-291 Mark Face button, tagging faces, 45 Mark for Protection brush, 188 Masks adding impact to type mask, 269-270 creating frame using layer mask, 260-262 creating type masks, 267-269 for isolating parts of an image, 168-170 layer masks, 232-233 setting up Photomerge options, 213-214 Media adding to Picture Package, 282 importing, 10 Media Browser accessing Full Screen mode from, 99 adding photos to saved locations, 55 adding Places tags to photos, 54 creating events, 58 exporting photos, 292-293 importing attached keyword tags, 32-33 importing Facebook friends as People tags, 50 Instant Fix button, 98 missing file icon, 19-20 options for viewing media, 12-14 ordering printed photos online, 286-287 pane of Elements Organizer, 12 sharing photos by email, 288-289 tagging faces in, 44-45 tagging faces in batches, 47-49 viewing photos in Full Screen mode, 16 - 17Media-Analysis pane, Preferences dialog, 43 - 44Memory cards importing photos from, 37 Photo Downloader advanced options, 38 - 40Metadata, finding photos by, 92 Midtones automatic color corrections, 135 levels adjustment, 102, 104

quick exposure fixes, 161 quick fixes, 110 selective editing, 146 tone adjustments, 160 touchups, 116 tweaking automatic color corrections, 136 Minus (-) key, zoom settings and, 18 Missing file icon, in Media Browser, 19 Mobile Albums feature, 80-81, 290-291 Move Background option, context menu, 247 Move tool arranging image layers, 231 required for moving selected parts of images or entire layers, 149 My Catalog, 8 My Folders list, 89

#### Ν

Next Media, navigating images, 16, 18 Normal Highlight mode, brush modes, 189 Notification Area, Windows OSs, 121

#### 0

Objects finding in photos, 94 moving to enhance composition, 191 - 192removing unwanted, 198-200, 220-223 Online ordering printed photos, 286-287 sharing photos, 289-290 Opacity correcting underexposed areas, 170 gradient adjustments, 120 refining Healing Brush adjustments, 196 - 197Organizer. see Elements Organizer Out Of Bounds, creative uses of guided edits. 201

#### Ρ

Pages book layout, 245 reordering in book project, 254 working with layout, 246 Pages panel, 246 Pages preview, 254 Panel Bin customizing, 25 displaying panels in, 23-24 Panning, synchronizing with zooming, 18 Panoramas combining images into, 210-211 setting up Photomerge options, 211-215 PDF documents getting help, 26 importing photos from, 42 Pencil tool merging exposures manually, 225 Photomerge Group Shot and, 217-219 Photomerge Scene Cleaner and, 220-223 People Recognition finding people, 82–85 importing Facebook friends as People tags, 50 People view and, 51

setting up, 43 tagging faces in batches, 47-49 tagging faces in Media Browser, 44-45 tagging faces in People view, 52 tagging undetected faces, 46 working with People groups, 53 People view changing to Group view, 53 creating albums from, 77-79 filtered and unfiltered views of media, 13 overview of, 51 tagging faces in, 52 Perfect Portrait procedure, Guided edit mode, 141 Pet eye correction, 140 Photo Bin accessing images/photos, 22-23, 101 comparing color corrections, 136-137 creating set of duplicate files, 172 rearranging image order in book project, 245-246 showing/hiding, 114, 134 viewing active files, 133 Photo Book project adding graphics, 255-256 adjusting photo inside a frame, 250-252 changing page layout, 245 overview of, 243-244 placing text in layout, 256-259 rearranging image order, 245-246 refining layout using layers and effects, 252-253 reordering pages, 254 working with backgrounds, 246-248 working with photos and frames, 248-250 Photo Downloader advanced options, 38-40 importing photos from digital cameras, 37 Photo Effects, Guided edit mode, 22, 115 Photo Fix Options panel, 98 Photo Play Guided edit mode, 22, 115 Out Of Bounds, 201 Photo Ratio, 183 Photoholders, 284 Photomerge combining images automatically, 210 Compose tool, 229-230 creating panoramas, 210-211 Exposure, 224 Group Shot, 216-219 merging exposures automatically, 227 - 228merging exposures manually, 225-227 Scene Cleaner, 220-223 setting up options, 211-215 Photoshop Elements, how it works comparing photos side by side, 17-18 creating catalog file, 9 customizing Panel Bin, 25 displaying panels, 23-24 exploring Editor workspace, 21-23 exploring Elements Organizer workspace, 12-15 getting photos from files on computer disk, 10-11 help options, 26 importing media, 10

opening, 8 reconnecting missing files to a catalog, 19-20 review Q&A, 27 reviewing/comparing images, 16 storing information about files in library catalog file, 8-9 switching from Organizer to Editor, 20 viewing photos in Full Screen mode, 16 - 17Picture Package on Mac OSs, 283 on Windows OSs, 281-282 Pin option, fixing (pinning) panels with, 99 Pixels avoiding oversharpening, 117 brush settings, 143-144 Places view adding photos to saved locations, 55 filtered and unfiltered views of media, 13 finding places, 85-86 generating Places tags using GPS data, 57 overview of, 55-56 sorting photos by, 53 tagging places in photos, 54 Plus (+) key, zoom settings and, 18 Position Photo in Frame, 251 Preferences, Editor menu, 22-23 Preferences dialog, Media-Analysis pane, 43 Previous Media, navigating images, 16 Print dialog printing contact sheets, 278-281 printing individual photos, 284-285 printing Picture Packages, 281-283 Printer settings, 281 Printing color pictures, 155-156 contact sheets on Mac OSs, 280-281 contact sheets on Windows OSs, 278-280 individual photos, 284-285 ordering printed photos online, 286 - 287overview of, 278 Picture Package on Mac OSs, 283 Picture Package on Windows OSs, 281-282 Private Web Album, 291-292 Proximity Match mode, Spot Healing Brush, 198

#### Q

Quick Edits automatic color corrections, 134 batch corrections, 108 color balance assessment, 105 color cast removal, 138 corrections, 109–111 editing options in, 21 exposure corrections, 161–162 showing/hiding, 16–17 simple editing with, 20 tweaking automatic color corrections, 135 Whiten Teeth tool, 141 Quick Highlight mode, brush modes, 189 Quick Organize panel, 16–17 Quick Selection tool accessing, 143 cleaning up selection edges, 235 creating selections, 166–168 fitting text to selections, 263–264 isolating backgrounds, 147 replacing color within limited area of an image, 153–155 working with, 144–145, 203

#### R

Rating photos, 64-65 Raw images Camera Raw control panel, 122 overview of, 121 saving in DNG format, 128 temperature and tint settings, 124 tone controls, 125-127 white balance adjustments, 123-124 Recompose tool, 188-190 Reconnect Missing Files dialog, 19-20 Rectangle Marquee tool, 232-233 Red eye corrections, 139-140 repairing during import, 33-34 switching to Pet Eye mode, 140 Redo (Ctrl+Y), tools options in Organizer, 14.104 Refine Edges, selection options, 167 Refine Selection Brush option, 145 Remove Color Cast option, Guided edit mode, 107, 117, 138 Reset Image option, Adjustments panel, 106, 110 Reset Panels command, 24 Retouching photos, 193-194 Revel. see Adobe Revel RGB (red, green, blue), 156 Rotate, tools options in Organizer, 14 Rule of Thirds, 183

#### S

Saturation automatic color corrections, 135 color matching, 233-234 quick fixes, 110, 162 raw image adjustments, 125 selective editing, 146 touchups, 116 Save for Web dialog, exporting photos, 292-293 Scene Cleaner, Photomerge, 220-223 Scroll All Windows option, Hand tool, 137 Searches finding events, 87-88 finding objects in photos, 94 finding people, 82-84 finding people from Media view, 84-85 finding photos by keyword, 91 finding photos by metadata, 92 finding photos by visual similarity, 93 finding places, 85-86 finding/removing duplicate photos, 94 hiding files, 94 locating files in My Folders list, 89 overview of, 82 for photos to import, 35-36 refining with Timeline, 90

review Q&A, 95 saving complex, 92 Selection Brush, 143-144 Selections cleaning up selection edges, 234-236 edits restricted by active selections, 148 exposure corrections, 166-168 fitting text to, 263-264 Quick Selection tool, 144-145 Refine Selection Brush option, 145 Selection Brush, 143-144 selective editing, 118-119, 146-147 Smart Brush as selection tool, 118 Text on Selection tool, 263 tools for, 142-143 working with saved, 146 Shadows exposure fixes, 170 levels adjustment, 102-103 manual exposure corrections, 173-174 preset text styles, 265 quick fixes, 110, 161 raw image adjustments, 125-127 selective editing, 146 tone adjustments, 160 touchups, 116 Shapes graphics panel options, 241 wrapping text around, 264-265 Share, tools options in Organizer, 15 Sharing photos to/from Adobe Revel, 290-291 collaborating on shared Revel library, 291-292 creating private Web Album, 291 by email, 288-289 online, 289–290 Sharpen batch corrections, 108 quick fixes, 109 touchups, 117 Show Filenames option, context menu, 133 Shutterfly, ordering printed photos online, 286-287 Side By Side view, comparing photos, 17-18 Sidecar file, raw images and, 121 Skin tones adjusting with Temperature control, 124 - 125automatic color corrections, 134 color correction, 137-138 Lighten Skin Tone effect, 119-120 Slide shows creating, 271-273 exporting, 273 playing/pausing, 16 Slideshow Builder, 271, 273 Smart Brush for selective edits, 118-119 tweaking adjustments, 120 Whiten Teeth tool, 141 Smart Events mode, 59-60 Smart Fix applying quick fixes, 109 editing photos in Organizer, 98 viewing impact of edits in histogram, 101-102 Smart tones. see Auto Smart Tone controls Sorting photos adding photos to events, 59

adding photos to saved locations, 55 adding Places tags to photos, 54 creating events in Media Browser, 58 creating long events, 60 by event, 58 Events view and, 58-59 by facial recognition, 43 generating Places tags using GPS data, 57 by location, 53 overview of, 43 People view and, 51 Places view and, 55-56 review Q&A, 61 Smart Events mode, 59-60 tagging faces in batches, 47-49 tagging faces in Media Browser, 44-45 tagging faces in People view, 52 tagging undetected faces, 46 working with People groups, 53 Source files, catalog entries as link to, 8 Spacebar, playing/pausing slideshows, 16 Split-screen layout, 18 Spot Healing Brush Content-Aware healing mode, 198-200 fixing blemishes, 194 fixing blend artifacts, 213 Proximity Match mode, 198 removing unwanted objects, 198 smoothing skin textures, 195-196 sRGB, 156 Stacks automating stacking, 73-74 grouping photos and, 73 tips for working with, 75 Straighten tool, 180-182 Subfolders, 39-40 System Tray, Windows OSs, 121

#### Т

Tags adding photos to saved locations, 55 Attached Keyword Tags dialog, 11 creating/applying keyword tags, 68-70 Expand Imported Keyword Tags category, 109 generating Places tags, 57 importing attached keyword tags, 32-33 importing Facebook friends as People tags, 50 organizing keyword tags, 66-67 Places Tags, 57 tagging faces in batches, 47-49 tagging faces in Media Browser, 44-45 tagging faces in People view, 52 tagging photos with keywords, 65-66 tagging places in photos, 54 tagging undetected faces, 46 Tags panel Events tags, 58-60 generating Places tags using GPS data, 57 importing attached keyword tags, 33 People tags, 45 Places tags, 54-55, 57 Tags/Info, in Organizer, 14 Taskbar, tools options in Organizer, 14-15 Temperature adjusting raw images, 124 assessing color balance, 105 automatic color corrections, 135

quick exposure fixes, 162 settings, 106 Temperature pane, 106 Text adding impact to type mask, 269-270 adding title cards to slide shows, 272 creating type masks, 267-269 fitting text to selection, 263-264 graphics panel options, 241 options, 186-187 placing in layout, 256-259 preset styles, 265-266 Text on Custom Path tool, 266 wrapping text around shapes, 264-265 Text on Custom Path tool, 266 Text on Selection tool, 263 Text on Shape tool, 264-265 Texture category, of filters, 204-205 Textures copying with Healing Brush tool, 196 filters and, 204 preset text styles, 265 smoothing skin textures, 195-196 Textures panel, in Quick edit workspace, 111 Theme, slide show options, 17 Thumbnails accessing images from Photo Bin, 22 creating Picture Package, 282 identifying versions in version sets, 34 printing individual photos, 285 viewing imported media, 11 TIFF format, 121 Timeline, refining searches by, 90 Tint adjusting raw images, 124 assessing color balance, 105 automatic color corrections, 135 settings, 106 Tint pane, 106 Titles. see also Text adding, 263 placing in layout, 256-259 Tone adjusting tonal balance, 160 levels adjustment, 102-104, 175-176 touchups, 116 Tone controls, raw images, 125-127 Tool Options pane arranging image layers, 231-232 automatic color corrections, 134 Crop tool, 183 of Editor, 23 Quick Selection tool, 144-145 Recompose tool, 188-190 Refine Selection Brush option, 145 Selection Brush, 143 setting brush size, 118 Straighten tool, 180-182 text options, 186 width (W) and height (H) values, 190 Zoom All Windows option, 137 Touchups color and lighting corrections, 115-116 exposure correction, 162-163 Guided edit mode, 22, 115 Remove Color Cast option, 117 Troubleshooting, Photoshop Elements issues, 148-149 Tungsten preset, 123 Type. see Text Type Mask tool, 267-269

Type masks adding impact to, 269–270 creating, 267–269

#### U

Underexposure brightening underexposed images, 161 correcting, 170 Undo (Ctrl+Z) Cancel button as alternative to, 148 levels adjustment, 104 tools options in Organizer, 14

#### V

Versions identifying in version sets, 34 working with version sets, 71–72 Vibrance adjusting raw images, 125 automatic color corrections, 135 quick fixes, 110 Videos, sharing online, 289–290 Visual similarity, finding photos by, 93

#### W

Watched folders, option on Windows OS, 41 Watercolor filter, 204-205 Web, getting help, 26 Web Album, creating private, 291 Welcome Screen, opening Photoshop Elements, 8 White balance adjusting, 107 raw image adjustments, 123-124 Whiten Teeth tool, 141 Whites/ white point raw image adjustments, 125-126 resetting, 117 tone adjustments, 102 white balance adjustments, 107 "Who is this?" prompt tagging faces in batches, 48 tagging faces in Media Browser, 44-45 Width (W), Tool Options pane, 190, 232, 247 Windows, layout options, 23 Windows Explorer dragging photos from, 30-31 switching to/from, 19-20 Windows OSs contact sheets on, 278-280 importing photos from digital cameras, 37 Picture Package on, 281-282 System Tray or Notification Area, 121 tagging faces in batches, 47 watched folders option, 41

#### Х

XMP (Extensible Metadata Platform), 121

#### Ζ

Zoom fit-to-view and, 18, 123–124 guided edits and, 114 magnification levels, 127 Match Zoom option, 137 plus (+) key for, 99